## Solicitud Apicultura en "Modulo Captura Solicitud" del SGA

Pestaña Solicitudes: Picar en Asistente Solicitudes (si se necesita asistencia) o Solicitud Única -> Alta de Solicitud.

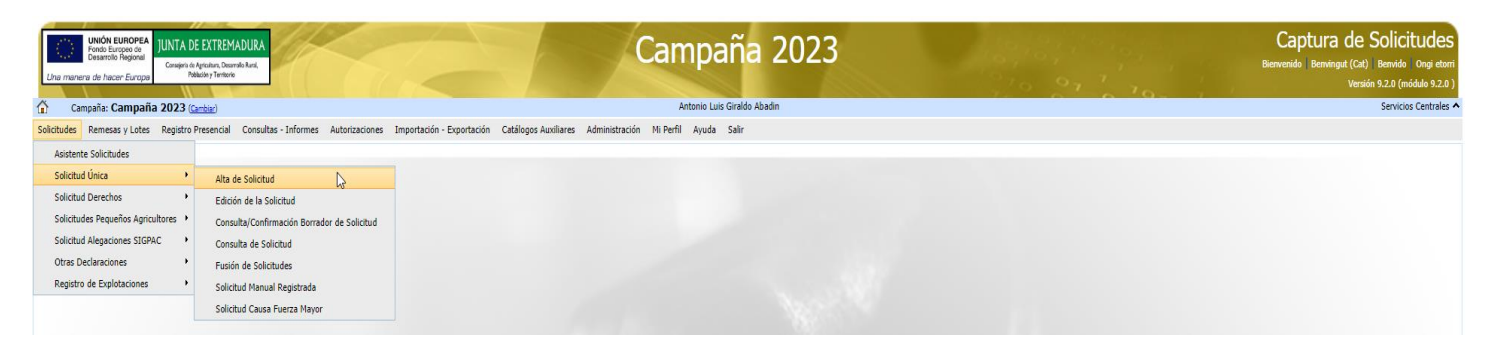

#### Se introducen los datos del titular al que se le va a crear la Solicitud.

| UNIÓN EUROPEA<br>Pondo Europeo de<br>Desarrollo Regional<br>Conseletá de Antechas, Desarrollo                                     | DURA                                                                                                    | Campaña 2023                                                                                                    |   | Captura de Solicitudes                                                                                                    |
|----------------------------------------------------------------------------------------------------|----------------------------------------------------------------------------------------------------|----------------------------------------------------------------------------------------------------|---|----------------------------------------------------------------------------------------------------|
| Una manera de hacer Europa Población y Territorio                                                                                 |                                                                                                    |                                                                                                    |   | Versión 9.2.0 (módulo 9.2.0 )                                                                                              |
| Campaña: Campaña 2023 (Cambiar)                                                                                                   |                                                                                                    | Antonio Luis Giraldo Abadin                                                                                                    |   | Servicios Centrales 🗸                                                                                                    |
| Solicitudes Remesas y Lotes Registro Presencial                                                                                   | Consultas - Informes Autorizaciones Importación - Exportación Ca                                                                                       | tálogos Auxiliares Administración Mi Perfil Ayuda Salir                                                                                                    |   |                                                                                                    |
| Alta de Solicitud                                                                                                    |                                                                                                    |                                                                                                    |   | 🙆 Guardar                                                                                                    |
|                                                                                                    | CEP/UF del tutiar de la solicitud CEP/UF del tutiar de la solicitud Nombre / Razón Social Primer Apelido Tipo de SolicitudSeleccione Tipo de Solicitud | Sepando Apelido                                                                                                    |   |                                                                                                    |
| UNITA DE DITREMADU<br>Data maran de hace Europa<br>Campaña: Campaña 2023 (caba)<br>Solictudes Remass y Lots Registro Presencal Co | JRA<br>xeultas - Informes Autorizaciones Importación - Exportación Cat                                                                                 | Campaña 2023<br>Attorio Luis Grado Abadin<br>Nigges Auxiliares Administración M Perli Ayuda Salir                                                                        |   | Captura de Solicitudes<br>Burwendo Benninget (CA) Bennido Oraj eterr<br>Versión 92.0 (midde 92.0 )<br>Seviciós Centrales A |
| CIP/AIT:<br>© Obtención de Información de la última Solicitud Re<br>No recuperar mojún dela                                       | egistrada en la campaña anterior                                                                                                    | Información: 27/2/2023, 10:20:52 - 1 - 1<br>Persaje Too<br>Solicitud creada satisfactoriamente @<br>Existe información que puede incluir en la nueva solicitud creada. @ | × |                                                                                                    |

#### Hay que completar todos los "Datos Generales".

| UNICA EUROPEA<br>Fost Europea<br>Country Ingent<br>Unit an Unit A DE EXTREMADURA<br>Comparts Angulara<br>Unit Angulara Country Ingent<br>Comparts Angulara<br>Comparts Angulara<br>Co | Campaña 2023                                                                                                    | Captura de Solicitudes<br>Bienvendo Benvingut (cat) Bernviso Oraj etor<br>Versión 9.2.0 (módulo 9.2.0)<br>Servicios Centrales |
|----------------------------------------------------------------------------------------------------|----------------------------------------------------------------------------------------------------|----------------------------------------------------------------------------------------------------|
| Solicitudes Remesas y Lotes Registro Presencial Consultas - Informe                                                                                                    | s Autorizaciones Importación - Exportación Catálogos Auxiliares Administración Mi Perfil Ayuda Salir                                                                         |                                                                                                    |
| Edición de la Solicitud                                                                                                    | Datos Generales                                                                                                    | 🙃 Guarda                                                                                                    |
| 1 M M = 0 4 - 2 - 0                                                                                                    | realigences or takes ore binourversitiated en passos                                                                                                    |                                                                                                    |
|                                                                                                    | Agricultura de carbono y agroecología: Rotaciones y siembra directa en tierras de cultivo (de secano, de secano húmedo o de regadio):                                        |                                                                                                    |
| Información v                                                                                                    | Rotación de cultivos con especies mejorantes                                                                                                    |                                                                                                    |
|                                                                                                    | Siembra directa                                                                                                    |                                                                                                    |
|                                                                                                    | Agricultura de carbono: Cubiertas vegetales y cubiertas inertes en cultivos leñosos (en terrenos llanos, en terrenos de pendiente media o en terrenos de elevada pendiente): |                                                                                                    |
| Solicitud Única                                                                                                    | Dubiarta vanatal amontána o naminada                                                                                                    |                                                                                                    |
| Número Solicitud: 182663                                                                                                    |                                                                                                    |                                                                                                    |
| Estado actual: Abierta                                                                                                    | Universa inerte de restos de poda                                                                                                    |                                                                                                    |
|                                                                                                    | Agroecologia: Espacios de biodiversidad en tierras de cultivo y cultivos permanentes:                                                                                        |                                                                                                    |
| estrand B                                                                                                    | Espacios de biodiversidad                                                                                                    |                                                                                                    |
| Solicitud 🕒 🗸 🗸                                                                                                    | Gestión sostenible de la lámina de agua: Nivelación anual del terreno para favorecer una lámina de agua homogénea                                                            |                                                                                                    |
| Solicitud Unica                                                                                                    | Gestión sostenible de la lámina de agua: Siembra en seco con inundación tras 30-45 días tras la siembra                                                                      |                                                                                                    |
| Solicitas Desarrollo Rural                                                                                                    | Gestión sostenible de la lámina de agua: Secas intermitentes al realizar tratamientos herbicidas o fitosanitarios                                                            |                                                                                                    |
| Extremadura                                                                                                    | Gestión sostenible de la lámina de aqua: Construcción de caballones que mejoren la eficiencia en la distribución del aqua                                                    |                                                                                                    |
| Datos Adicionales                                                                                                    | Solicitas de Desarrollo Rural dentro Sistema Integrado de petión y control (FEADER) periodo 2023-2027. 2014-2020 v/o anteriores. de las siguientes Comunidades Autónomas:    |                                                                                                    |
| 🖹 Recordatorios Reglamentación                                                                                                    |                                                                                                    |                                                                                                    |
| 📄 Documentación                                                                                                    |                                                                                                    |                                                                                                    |
| - E Derechos                                                                                                    | Aragon                                                                                                    |                                                                                                    |
| Figuras de Calidad                                                                                                    | Asturias                                                                                                    |                                                                                                    |
| B Parinter                                                                                                    | Islas Baleares                                                                                                    |                                                                                                    |
| Líneas de Avuda / Recintos                                                                                                    | Canarias                                                                                                    |                                                                                                    |
| Detalle Variedades                                                                                                    | Cantabria                                                                                                    |                                                                                                    |
| 📄 Datos Adicionales de Recintos                                                                                                    | Castella - La Mancha                                                                                                    |                                                                                                    |
| 📄 Productos Hortícolas                                                                                                    | Castilla v León                                                                                                    |                                                                                                    |
| - 📄 Recintos - Explotaciones Ganaderas                                                                                                    |                                                                                                    |                                                                                                    |
| Documentos asociados por Recinto                                                                                                    |                                                                                                    |                                                                                                    |
| Aprovecnamientos                                                                                                    | Extremadura                                                                                                    |                                                                                                    |
| Eners Ayuda / Aprovechamiento                                                                                                    | Galicia                                                                                                    |                                                                                                    |
| Socios                                                                                                    | Madrid                                                                                                    |                                                                                                    |
| Declaración Responsable (Agricultor Activo)                                                                                                    | Murcia                                                                                                    |                                                                                                    |
| DOPEH - EEPP                                                                                                    | Nevara                                                                                                    |                                                                                                    |
| COPEH                                                                                                    | País Vasco                                                                                                    |                                                                                                    |
| Datos Específicos PDR                                                                                                    | La Binia                                                                                                    |                                                                                                    |
| Datos Adicionales PDR                                                                                                    |                                                                                                    |                                                                                                    |
| Piecioas ZLN     V                                                                                                    |                                                                                                    |                                                                                                    |
| Making de askedes                                                                                                    |                                                                                                    |                                                                                                    |

#### Picar las ayudas a solicitar en PDR Extremadura.

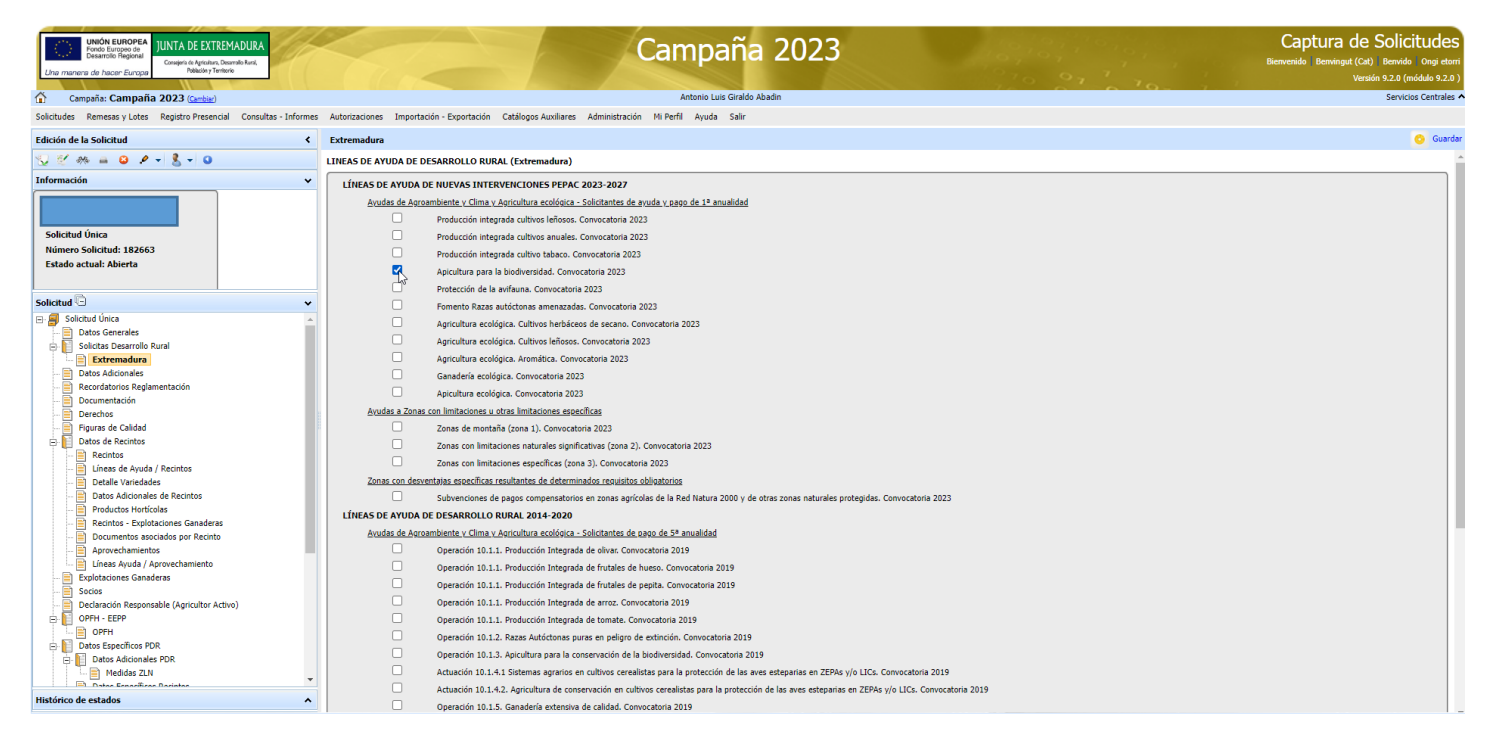

En DATOS ADICIONALES hay que revisar muy rigurosamente de los DECLARAS, EXPONE, y AUTORIZAS. Para APICULTURA hay que prestar especial atención en los siguientes:

#### EXPONE:

 Que conoce que en caso de solapamiento entre la delimitación de la superficie de su declaración y la presentada por otros solicitantes, o solapamientos de asentamientos de apicultura, los datos de su Nombre, Apellidos, DNI y entidad colabora podrían ser puestos a disposición de dichos solicitantes con los que existe dicho conflicto, con la finalidad exclusiva que puedan resolver la diferencia en la declaración. Únicamente se proporcionarán dichos datos y para esa finalidad, de manera que se cumpla con lo establecido en el artículo 5.1 del Reglamento General de Protección de datos. (NECESARIO PARA PODER CEDER LOS DATOS EN CASO DE SOLAPAMIENTO DE LOS ASENTAMIENTOS)

#### Declaras Específicos de PDR:

- Cumplir los requisitos y los compromisos establecidos en la convocatoria y resto de normativa de aplicación.
- Que cumplen con los requisitos y las exigencias requeridas para la concesión y/o pago de la intervención solicitada, que disponen de los documentos que así lo acreditan y que los pondrán a disposición de la Administración cuando les sean requeridos.
- Que como solicitante de ayudas de la Submedida 10.1 y/o ayudas de la Medida 11 incluidas dentro del P.D.R. 2014-2020, dispongo de técnico asesor competente durante el período de compromiso, en lo relativo a la ayuda solicitada".
- Que como solicitante de las ayudas de "Agroambiente y Clima" y/o "Agricultura Ecológica" conozco lo establecido en el artículo 48, cláusula de revisión, del Reglamento (CE) nº 1305/2013, del Parlamento Europeo y del Consejo por el que se aplica dicha cláusula de revisión a las operaciones emprendidas en virtud de los artículos 28 (Agroambiente y Clima) y 29 (Agricultura Ecológica) del mencionado reglamento, a fin de garantizar su adopción en caso que se modifiquen las normas obligatorias, requisitos u obligaciones.
- Que cumplen con los requisitos y las exigencias requeridas para la concesión y/o pago de la intervención solicitada, que disponen de los documentos que así lo acreditan y que los pondrán a disposición de la Administración cuando les sean requeridos.
- Se establece una cláusula de revisión para las operaciones puestas en funcionamiento en el marco del tipo de intervención del plan estratégico de la PAC de compromisos medioambientales, climáticos y otros compromisos de gestión, para permitir su adaptación al marco jurídico de aplicación al siguiente período
- Que como solicitante de las intervenciones recogidas en el Plan Estratégico de la PAC 2023-2027: en relación con los compromisos medioambientales y otros compromisos de gestión, conozco lo establecido en el artículo 70.7 del Reglamento (UE) 2021/2115, del Parlamento Europeo y del Consejo, de 2 de diciembre de 2021,en el que se establecerá una cláusula de revisión con el fin de garantizar su adaptación en caso de que se modifiquen las normas, requisitos u obligaciones pertinentes y obligatorios a que se refiere el apartado 3 de referido artículo 70, con respecto a los cuales los compromisos deben ser más estrictos, o de garantizar el cumplimiento de lo establecido en el párrafo primero, letra d), de dicho apartado 3.

Para los expedientes de APICULTURA ECOLÓGICA, además se debe picar:

- Que como solicitante de las intervenciones recogidas en el Plan Estratégico de la PAC 2023-2027 "Compromisos agroambientales en superficies agrarias. Producción Integrada (distinta de producción integrada de tabaco)", "Compromisos agroambientales en superficies agrarias. Protección de la avifauna para la intervención ", "Compromisos de gestión agroambientales en agricultura ecológica. Conversión o mantenimiento de prácticas y métodos de agricultura ecológica", y "Compromisos de conservación de recursos genéticos. Fomento de razas autóctonas amenazadas", dispongo de documentación acreditativa de contar con experiencia, capacitación, formación o contar con el asesoramiento técnico adecuado durante los años de compromiso, en los términos establecidos en las bases reguladora, para cada intervención.
- Para mi Finca Agropecuaria de Producción Ecológica declaro/me comprometo a realizar actualización para la campaña actual conforme a los medios habilitados y plazos establecidos por la administración de la Comunidad Autónoma.

En Explotaciones Ganaderas hay que Picar SITRAN Autonómico (botón a la derecha arriba de la pantalla y si es necesario picar SITRAN Nacional en caso de que el titular tenga Explotaciones en otra CCAA.). Comprobamos que se carga el CENSO de Colmenas en la columna "Abejas".

| Solictudes Remesas y Lotes Registro Presencial Consultas - Informes Autorizaciones Importación - Exportación Catáliogos Auxoliares Administración M Perfi Ayuda Salir |                                                                                                    |            |  |  |  |  |
|----------------------------------------------------------------------------------------------------|----------------------------------------------------------------------------------------------------|------------|--|--|--|--|
| Edición de la Solicitud <                                                                                                    | C Epidadones                                                                                                    |            |  |  |  |  |
| S 2  m = S  P +  ₹ + S                                                                                                    | Explotaciones Ganaderas                                                                                                    | ¥ 📍        |  |  |  |  |
| Información 🗸                                                                                                    | DATOS EXPLOTACIONES GANAGERAS                                                                                                    | Autonómico |  |  |  |  |
|                                                                                                    |                                                                                                    |            |  |  |  |  |
|                                                                                                    | Cód. Explotación Cód. Provincia Cód. Município Bóvidos Cerdos Ovino Caprino Équidos Gallinas Pavos Pintadas Patos Ocas Ostón u Codornice Palomas Faisanes Perdices Ratites Abejas J | isno Cami  |  |  |  |  |
| Solicitud Única                                                                                                    | Provinda Município dostra japonesa                                                                                                    |            |  |  |  |  |
| Número Solicitud: 4910                                                                                                    | (Crassott<br>dias)                                                                                                    |            |  |  |  |  |
| Estado: Abierta                                                                                                    | E5101240000154 10 Cáceres 124 Mohedas de Granadila 0 0 0 0 0 0 0 0 0 0 0 0 0 0 0 0 0 0 0                                                                                            | 0 0        |  |  |  |  |
|                                                                                                    |                                                                                                    | •          |  |  |  |  |
| Solicitud 🕒 🗸 🗸                                                                                                    | ×                                                                                                    |            |  |  |  |  |
| Datos Adicionales de Recintos                                                                                                    | •                                                                                                    |            |  |  |  |  |
| Recintos - Explotaciones Ganaderas                                                                                                    |                                                                                                    |            |  |  |  |  |
| Documentos asociados por Recinto                                                                                                    |                                                                                                    |            |  |  |  |  |
| Explotaciones Ganaderas                                                                                                    |                                                                                                    |            |  |  |  |  |
| Declaración Responsable (Agricultor Activo)                                                                                                    |                                                                                                    |            |  |  |  |  |
| OPFH - EEPP                                                                                                    |                                                                                                    |            |  |  |  |  |
| C PFH                                                                                                    |                                                                                                    |            |  |  |  |  |
| Datos Específicos PDR     Solicitanto (Evolutación                                                                                                    |                                                                                                    |            |  |  |  |  |
| Datos Adicionales PDR                                                                                                    |                                                                                                    |            |  |  |  |  |
| Entidades de Certificación                                                                                                    |                                                                                                    |            |  |  |  |  |
| Apicultura                                                                                                    |                                                                                                    |            |  |  |  |  |
| Datos Específicos Recintos     Datos Evolotaciones Ganaderas PDR                                                                                                    |                                                                                                    |            |  |  |  |  |
| Censo                                                                                                    |                                                                                                    |            |  |  |  |  |
| Animales solicita ayuda                                                                                                    |                                                                                                    |            |  |  |  |  |
| Datos de Compromisos PDR                                                                                                    |                                                                                                    |            |  |  |  |  |
| Compromiso PDR de Superindes                                                                                                    |                                                                                                    |            |  |  |  |  |
| Compromiso PDR de Apicultura                                                                                                    |                                                                                                    |            |  |  |  |  |
| Resumen de Compromisos PDR                                                                                                    |                                                                                                    |            |  |  |  |  |
| Caracterización Pago verde                                                                                                    |                                                                                                    |            |  |  |  |  |
| Resumen de la solicitud                                                                                                    |                                                                                                    |            |  |  |  |  |
| E Información Complementaria                                                                                                    |                                                                                                    |            |  |  |  |  |
| Impreso y Justificante Registro     Solicitudes Relacionadas                                                                                                    |                                                                                                    |            |  |  |  |  |
|                                                                                                    |                                                                                                    |            |  |  |  |  |
| Histórico de estados                                                                                                    | <u> </u>                                                                                                    |            |  |  |  |  |
| laka a Maana a daa ta sha a a daa aya da Kakada a Maana a Rhak da aa ta sa                                                                                            |                                                                                                    |            |  |  |  |  |

En la pestaña "APICULTURA" de "DATOS ADICIONALES PDR" se muestra la pantalla con los datos de Asentamientos de la Solicitud Única 22 o en blanco, y hay que seleccionar el botón en la parte superior derecha "Actualizar ubicación de colmenares" para poder visualizar los asentamientos como se muestra en la siguiente captura:

| UNIÓN EUROPEA<br>Deservición Registra<br>Linar manera de hacer Europa                                                                                                    | <      |                                         |                                                            | Ca             | ampa                    | nña 2                   | .023     |                  |                 |                    | 100               | 101          | 10.    | 0.7   | Captur   | a de Soli<br>Versión 9.2.0.1 (m | Citudes<br>Bienvenido<br>ódulo 9.2.0.1 ) |
|----------------------------------------------------------------------------------------------------|--------|-----------------------------------------|------------------------------------------------------------|----------------|-------------------------|-------------------------|----------|------------------|-----------------|--------------------|-------------------|--------------|--------|-------|----------|---------------------------------|------------------------------------------|
| Campaña: Campaña 2023 (Cambiar)                                                                                                    |        |                                         |                                                            |                | Antonio Luis            | Giraldo Abadin          |          |                  |                 |                    | 7.                | 0            | 0      | - ' C |          | Servi                           | cios Centrales 🔨                         |
| Solicitudes Consultas - Informes Autorizaciones Mi Perfil Ayuda                                                                                                    | Salir  |                                         |                                                            |                |                         |                         |          |                  |                 |                    |                   |              |        |       |          |                                 |                                          |
| Edición de la Solicitud                                                                                                    |        |                                         |                                                            |                |                         |                         |          |                  |                 |                    |                   |              |        |       | C Dato:  | Apicultura                      |                                          |
| ∑ 2′ m = 0 <b>3 -</b> 0                                                                                                    | Apicul | ltura                                   |                                                            |                |                         |                         |          |                  |                 |                    |                   |              |        |       | <u>/</u> | + 🕫 🖔                           | <u>×</u> •                               |
| Información 🗸                                                                                                    | APICU  | LTURA                                   |                                                            |                |                         |                         |          |                  |                 |                    |                   |              |        |       | H        | tualizar ubicaciói              | r de coimenare                           |
| Solicitud Única                                                                                                    | Œ      | E Colmenar                              | Campaña<br>Exp. Subrogación/Cesión<br>Origen<br>subrogacio | Explotación    | Coordenada X<br>ETRS 89 | Coordenada Y<br>ETRS 89 | HUSO Utm | Núm.<br>Colmenas | Cód.<br>Provinc | . Provincia<br>cia | Cód.<br>Municipio | Municipio    | Borrar |       |          |                                 |                                          |
| Número Solicitud: 182915                                                                                                    | E      | 000000000000000000000000000000000000000 |                                                            | ES060630000721 | 323921                  | 4353486                 | 30       | 90               | 06 (            | 💷 Badajoz          | 035 📖             | Castilblanco |        | +     |          |                                 |                                          |
| Estado actual: Abierta                                                                                                    | E      | 000000000000000000000000000000000000000 |                                                            | ES060630000721 | 322890                  | 4352781                 | 30       | 90               | 06 (            | 💷 Badajoz          | 035 📼             | Castilblanco |        | +     |          |                                 |                                          |
|                                                                                                    | Œ      | E 000000000000000000000000000000000000  |                                                            | ES060630000721 | 311683                  | 4338762                 | 30       | 90               | 06 (            | 💷 Badajoz          | 127 📼             | Talarrubias  |        | +     |          |                                 |                                          |
| Solicitud 🕒 🗸 🗸 🗸                                                                                                    | Œ      | 000000000000000000000000000000000000000 |                                                            | ES060630000721 | 324485                  | 4352651                 | 30       | 80               | 06 (            | 💷 Badajoz          | 035 📼             | Castilblanco |        | +     |          |                                 |                                          |
| Derchos     Derchos     Decons     Decons     Deco |        |                                         |                                                            |                |                         |                         |          |                  |                 |                    |                   |              |        |       |          |                                 |                                          |

Se visualizan los asentamientos.

IMPORTANTE: se visualizan los asentamientos del trámite "Declaración de Localización y Traslado de Colmenas" de ARADO (Visor Apícola Extremadura) comunicados el día anterior a la fecha en la que estamos presentando la solicitud (Se Actualiza cada 24h automáticamente).

Si se observa algún error hay que actualizar el tramite "Declaración de Localización y Traslado de Colmenas" de ARADO (Visor Apícola Extremadura) antes de presentar la Solicitud Única 2023.

Seleccionar la cruz a la izquierda de cada asentamiento como se observa en la siguiente captura de pantalla.

| Under EUROPEA<br>Fords Europeansiste<br>Europeantie Regular, Deurstellauf,<br>Unar manera de Inicer-Europe                                                                                                    |                                        | C                                                                                     | ampañ                          | ia 2023                      |                    |                | 40                    | 10,          | 10,    | 0 / · |       | Captura de So    | licitudes<br>Bienvenido |
|----------------------------------------------------------------------------------------------------|----------------------------------------|---------------------------------------------------------------------------------------|--------------------------------|------------------------------|--------------------|----------------|-----------------------|--------------|--------|-------|-------|------------------|-------------------------|
| Campaña: Campaña 2023 (Cambier)                                                                                                    |                                        |                                                                                       | Antonio Luis Giral             | ldo Abadin                   |                    |                | 7.                    | 0            | 1-0    | -70   | - 7 7 | S                | ervicios Centrales 🔨    |
| Solicitudes Consultas - Informes Autorizaciones Mi Perfil Ayuda                                                                                                    | Salir                                  |                                                                                       |                                |                              |                    |                |                       |              |        |       |       |                  |                         |
| Edición de la Solicitud                                                                                                    |                                        |                                                                                       |                                |                              |                    |                |                       |              |        |       |       | Datos Apicultura |                         |
| 👽 🖉 🚸 ឝ 😝 💈 ▾ 😉                                                                                                    | Apicultura                             |                                                                                       |                                |                              |                    |                |                       |              |        |       |       | 1 + 5            | <u>s</u> s   <u>e</u>   |
| Información 🗸                                                                                                    | APICULTURA                             |                                                                                       |                                |                              |                    |                |                       |              |        |       |       |                  |                         |
| Solicitud Única                                                                                                    | Colmenar                               | Campaña CIF/NIF Cedente Explotación<br>Exp. Subrogación/Cesión<br>Origen<br>subrogaci | Coordenada X Coor<br>ETRS 89 E | rdenada Y HUSO Utm<br>TRS 89 | Núm.<br>Colmenas P | Cód. Provincia | cia Cód.<br>Municipio | Municipio    | Borrar |       |       |                  |                         |
| Número Solicitud: 182915                                                                                                    | R 000000000000000000000000000000000000 | E\$060630000721                                                                       | 323921                         | 4353486 30                   | 90                 | 06 💷 Badajoz   | 035 📼                 | Castilblanco |        | +     |       |                  |                         |
| Estado actual: Abierta                                                                                                    | click to expand[collaps                | E\$060630000721                                                                       | 322890                         | 4352781 30                   | 90                 | 06 📼 Badajoz   | 035 📼                 | Castilblanco |        | +     |       |                  |                         |
|                                                                                                    | E 000000000000000000000000000000000000 | ES060630000721                                                                        | 311683                         | 4338762 30                   | 90                 | 06 💷 Badajoz   | 127 📼                 | Talarrubias  |        | +     |       |                  |                         |
| Solicitud 🕒 🗸 🗸 🗸                                                                                                    | ■ 000000000000000000000000000000000000 | E\$060630000721                                                                       | 324485                         | 4352651 30                   | 80                 | 06 📰 Badajoz   | 035 📼                 | Castilblanco |        | +     |       |                  |                         |
| Deckos     Deckos     Deckos |                                        |                                                                                       |                                |                              |                    |                |                       |              |        |       |       |                  |                         |

Seleccionamos la cruz azul de la parte derecha del asentamiento y desplegamos la línea de la ayuda que tenemos que asociar a las colmenas de cada asentamiento.

| UNION EUROPEA<br>Costantio Ringional<br>Una manera de hacer Europo                                                                                                    | Campaña 2023                                                                                                    | Captura de Solicitudes<br>Bienvenido<br>Versión 9.2.0.1 (módulo 9.2.0.1 ) |
|----------------------------------------------------------------------------------------------------|----------------------------------------------------------------------------------------------------|---------------------------------------------------------------------------|
| Campaña: Campaña 2023 (Cambiar)                                                                                                    | Antonio Luis Giraldo Abadin                                                                                                    | Servicios Centrales 🔨                                                     |
| Solicitudes Consultas - Informes Autorizaciones Mi Perfil Ayuda                                                                                                    | Salir                                                                                                    |                                                                           |
| Edición de la Solicitud                                                                                                    |                                                                                                    | Datos Apicultura                                                          |
|                                                                                                    | Apicultura                                                                                                    | 🖌 🕂 📕 🍜 🛎 🌼                                                               |
|                                                                                                    |                                                                                                    |                                                                           |
|                                                                                                    | APICULTURA                                                                                                    |                                                                           |
| Solicitud Única                                                                                                    | Calmenar Campaña CF/H/F Celeta Duplotación Coordenada X Coordenada X HUSO Utm Nam. C44. Provincia C44. Provincia C44. Municipio Berrar Digen subrogación (Cesión Duplotación Calmenas Provincia) |                                                                           |
| Número Solicitud: 182915                                                                                                    | 🗄 0000000000000000 1 E5066530000721 323921 4353486 30 90 06 🔤 Badajoz 0.35 🔤 Castiliblanco 🗌 Jhn                                                                                                 |                                                                           |
| Estado actual: Abierta                                                                                                    | 🕑 00000000000000000 2 E5060650000721 322890 4352781 30 90 06 🖻 Badajoz 0.35 🖻 Castiliblanco                                                                                                    |                                                                           |
|                                                                                                    | 🗷 00000000000000000 3 E5060530000721 311683 4338762 30 90 06 🔤 Badajoz 127 🔄 Talarrubias 🗌 😨 🔤                                                                                                   |                                                                           |
| Solicitud 🕒 🗸 🗸                                                                                                    | 🙂 0000000000000000 4 E5060530000721 324485 4352651 30 80 06 🔤 Badajoz 035 🖻 Castiliblanco 🗌 🕂                                                                                                    |                                                                           |
| Derchos     Derchos     Datos de Recintos     Datos de Recintos     Datos de Recintos     Datos de Recintos     Datos Adicionales de Recintos     Datos Adicionales de Recintos     Datos Adicionales de Recintos     Datos Adicionales de Recintos     Datos Adicionales de Recintos     Datos Adicionales de Recintos     Datos Adicionales de Recintos     Datos Adicionales de Recintos     Datos Adicionales de Recintos     Datos Adicionales de Recintos     Datos Adicionales de Recintos     Datos Adicionales POR     Datos Exploitaciones Granderes     Datos Exploitaciones Granderes     Datos Exploitaciones Granderes     Datos Exploitaciones Granderes     Datos Exploitaciones Granderes     Datos Exploitaciones Granderes     Datos Exploitaciones Granderes PDR     Cense     Anomales solicita ayuda     v |                                                                                                    |                                                                           |

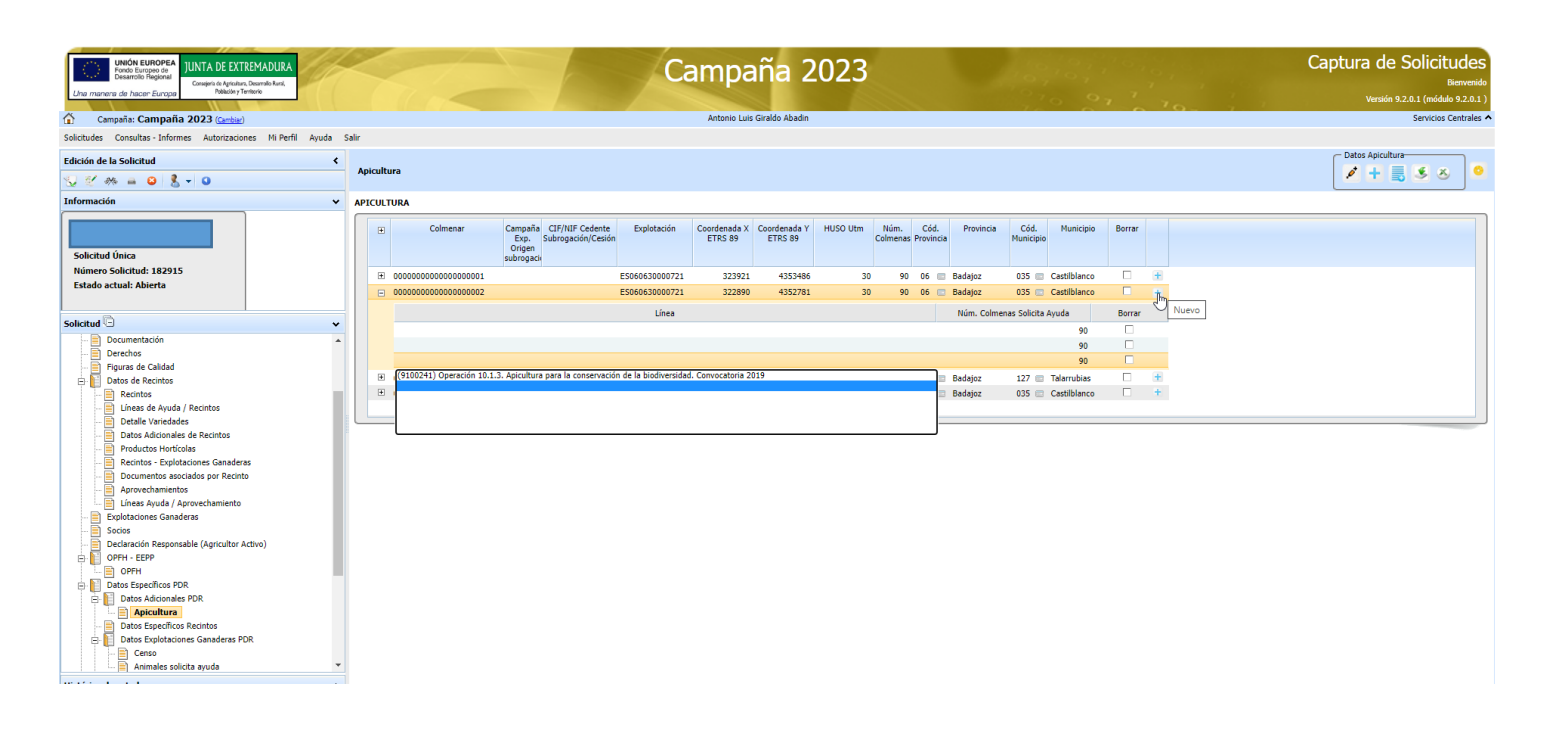

| UNIÓN EUROPEA<br>Fondo Europeo do<br>Deserroto Regional<br>Conspiri de Agradam, Desarroto Rank, |           |                                                     |       |           | Campaña 2023                            |                                         |                                       |                       |                         |                         |             |                  |               |       |               | Captura de Solicitudes<br>Bierrvenido |              |        |   |      |  |            |               |             |      |
|-------------------------------------------------------------------------------------------------|-----------|-----------------------------------------------------|-------|-----------|-----------------------------------------|-----------------------------------------|---------------------------------------|-----------------------|-------------------------|-------------------------|-------------|------------------|---------------|-------|---------------|---------------------------------------|--------------|--------|---|------|--|------------|---------------|-------------|------|
| Una                                                                                             | a maners  | ra de hacen Europa Poblecin y Tentorio              |       |           | 160                                     |                                         |                                       |                       |                         |                         |             |                  |               |       |               |                                       |              |        |   |      |  |            | ón 9.2.0.1 (m | ódulo 9.2.0 | .1)  |
| ŵ                                                                                               | Cam       | npaña: Campaña 2023 (Cambiar)                       |       |           |                                         |                                         |                                       |                       | Antonio Luis            | Giraldo Abadin          | _           |                  |               |       |               |                                       |              |        |   | 0- / |  |            | Servio        | ios Central | es ^ |
| Solicit                                                                                         | udes      | Consultas - Informes Autorizaciones Mi Perfil Ayuda | Salir |           |                                         |                                         |                                       |                       |                         |                         |             |                  |               |       |               |                                       |              |        |   |      |  |            |               |             |      |
| Edicio                                                                                          | ón de la  | a Solicitud 🗸                                       |       |           |                                         |                                         |                                       |                       |                         |                         |             |                  |               |       |               |                                       |              |        |   |      |  | Datos Apic | ultura        |             |      |
| ي                                                                                               | 🥑 əs      | * 🖴 😜 🤱 🖌 😉                                         | Арі   | icultu    | ura                                     |                                         |                                       |                       |                         |                         |             |                  |               |       |               |                                       |              |        |   |      |  | <b>2</b> + | 5             | 8           | •    |
| Infor                                                                                           | mación    | n 🗸                                                 | API   | PICULTURA |                                         |                                         |                                       |                       |                         |                         |             |                  |               |       |               |                                       |              |        |   |      |  |            |               |             |      |
| Sol                                                                                             | licitud ( | Única                                               |       | Ŧ         | Colmenar                                | Campaña<br>Exp.<br>Origen<br>subrogacio | CIF/NIF Cedente<br>Subrogación/Cesión | Explotación           | Coordenada X<br>ETRS 89 | Coordenada Y<br>ETRS 89 | HUSO Utm    | Núm.<br>Colmenas | Cód<br>Provin | l. F  | rovincia<br>I | Cód.<br>Municipio                     | Municipio    | Borrar |   |      |  |            |               |             |      |
| Nú                                                                                              | imero S   | Solicitud: 182915                                   |       | -         | 000000000000000000000000000000000000000 |                                         |                                       | ES060630000721        | 323921                  | 4353486                 | 30          | 90               | 06            | 💷 Bad | ajoz          | 035 📖                                 | Castilblanco |        | + |      |  |            |               |             | 11   |
| Est                                                                                             | tado ac   | :tual: Abierta                                      |       |           |                                         |                                         |                                       | Línea                 |                         |                         |             |                  |               | NČ    | im. Colmena:  | s Solicita A                          | kyuda        | Borrar |   |      |  |            |               |             |      |
|                                                                                                 |           |                                                     |       |           | (9100241) Operación 10.1.3              | . Apicultura                            | para la conservación                  | n de la biodiversidad | . Convocatoria 21       | 19                      |             |                  |               |       |               |                                       | 90           |        |   |      |  |            |               |             |      |
| Solici                                                                                          | itud 🛈    | ) 🗸                                                 |       | -         | 000000000000000000000000000000000000000 |                                         |                                       | ES060630000721        | 322890                  | 4352781                 | 30          | 90               | 06            | 📼 Bad | ajoz          | 035 📼                                 | Castilblanco |        | + |      |  |            |               |             |      |
|                                                                                                 | - 📄 🖪     | locumentación                                       |       |           |                                         |                                         |                                       | Línea                 |                         |                         |             |                  |               | NČ    | im. Colmena:  | s Solicita A                          | kyuda        | Borrar |   |      |  |            |               |             |      |
|                                                                                                 | Derechos  |                                                     |       |           | (9100241) Operación 10.1.3              | . Apicultura                            | para la conservación                  | n de la biodiversidad | . Convocatoria 21       | 19                      |             |                  |               |       |               |                                       | 90           |        |   |      |  |            |               |             |      |
| Ē                                                                                               |           | latos de Recintos                                   |       |           | 000000000000000000000000000000000000000 |                                         |                                       | ES060630000721        | 311683                  | 4338762                 | 30          | 90               | 06            | 🖾 Bad | ajoz          | 127 📼                                 | Talarrubias  |        | Ŧ |      |  |            |               |             |      |
|                                                                                                 | 78        | Recintos                                            |       |           |                                         |                                         |                                       | Línea                 |                         |                         |             |                  |               | NC    | im. Colmena:  | s Solicita A                          | lvuda        | Borrar |   |      |  |            |               |             |      |
|                                                                                                 |           | Líneas de Ayuda / Recintos                          |       |           | (9100241) Operación 10.1.3              | . Apicultura                            | para la conservación                  | n de la biodiversidad | . Convocatoria 21       | 19                      |             |                  |               |       |               |                                       | 90           |        |   |      |  |            |               |             |      |
|                                                                                                 |           | Detaile Variedades                                  |       |           | 0000000000000000000004                  |                                         | ,                                     | ES060630000721        | 324485                  | 4352651                 | 30          | 80               | 06            | 📼 Bad | aioz          | 035 📼                                 | Castilblanco |        | + |      |  |            |               |             |      |
|                                                                                                 |           | Productos Hortícolas                                |       | -         |                                         |                                         |                                       | Línea                 |                         |                         |             |                  |               |       | im Colmana    | e Solicita (                          | hunda        | Borrar |   |      |  |            |               |             |      |
|                                                                                                 | 🗎         | Recintos - Explotaciones Ganaderas                  |       |           | (9100241) Operación 10.1.2              | Anicultura                              | nara la concentación                  | n de la biodwarsidad  | Convocatoria 2          | 10                      |             |                  |               |       | ini. contenu. | 5 Jonata P                            | 90           | Donta  |   |      |  |            |               |             |      |
|                                                                                                 |           | Documentos asociados por Recinto                    |       |           | (4100241) Operación 10.1.5              | . Apicultura                            | r para la conservación                | n de la biodiversidad | . Convocatoria 21       | 119                     |             |                  |               |       |               |                                       | 00           |        |   |      |  |            |               |             |      |
|                                                                                                 |           | Aprovechamientos                                    |       |           | (9100241)                               | Operació                                | n 10.1.3. Apicultura                  | para la conservaci    | ón de la biodive        | rsidad. Convoci         | atoria 2019 |                  |               |       |               |                                       |              |        |   |      |  |            |               |             |      |
|                                                                                                 | . 🖹 Đ     | xolotaciones Ganaderas                              |       |           |                                         |                                         |                                       |                       |                         |                         |             |                  |               |       |               |                                       |              |        |   |      |  |            |               |             |      |
|                                                                                                 | - 🖥 so    | ocios                                               |       |           |                                         |                                         |                                       |                       |                         |                         |             |                  |               |       |               |                                       |              |        |   |      |  |            |               |             |      |
|                                                                                                 | - 🛅 D     | eclaración Responsable (Agricultor Activo)          |       |           |                                         |                                         |                                       |                       |                         |                         |             |                  |               |       |               |                                       |              |        |   |      |  |            |               |             |      |
| ė                                                                                               | - 📔 o     | PFH - EEPP                                          |       |           |                                         |                                         |                                       |                       |                         |                         |             |                  |               |       |               |                                       |              |        |   |      |  |            |               |             |      |
|                                                                                                 |           | OPFH                                                |       |           |                                         |                                         |                                       |                       |                         |                         |             |                  |               |       |               |                                       |              |        |   |      |  |            |               |             |      |
| P                                                                                               |           | latos Específicos PDR                               |       |           |                                         |                                         |                                       |                       |                         |                         |             |                  |               |       |               |                                       |              |        |   |      |  |            |               |             |      |
|                                                                                                 | 0 U       | Datos Adicionales PDR                               |       |           |                                         |                                         |                                       |                       |                         |                         |             |                  |               |       |               |                                       |              |        |   |      |  |            |               |             |      |
|                                                                                                 |           | Apicultura                                          |       |           |                                         |                                         |                                       |                       |                         |                         |             |                  |               |       |               |                                       |              |        |   |      |  |            |               |             |      |
|                                                                                                 |           | Datos Exploraciones Ganaderas PDR                   |       |           |                                         |                                         |                                       |                       |                         |                         |             |                  |               |       |               |                                       |              |        |   |      |  |            |               |             |      |
|                                                                                                 | 12        | Censo                                               |       |           |                                         |                                         |                                       |                       |                         |                         |             |                  |               |       |               |                                       |              |        |   |      |  |            |               |             |      |
|                                                                                                 |           | - 🖹 Animales solicita ayuda 🔹                       |       |           |                                         |                                         |                                       |                       |                         |                         |             |                  |               |       |               |                                       |              |        |   |      |  |            |               |             |      |

IMPORTANTE: Antes de grabar (botón de arriba lateral derecho con una imagen de un disco amarillo), como se observa en la captura anterior, asegurarnos que todos los asentamientos tienen asociados la línea de ayuda, en caso contrario el asentamiento que no tenga línea de ayuda asociada se quedaría sin entrar en la solicitud (se quedaría algún asentamiento sin solicitar).

| Une r     | UNIÓN EUROPEA<br>Desarrolo fegicial<br>manera de hacer Europo<br>Camosña: Campaña 2023 (camba) | 1ADURA<br>arraño Runi,<br>io | 4     |        |                                         |                                                                           | Ca                    | ampa<br>Antonio Luis    | aña 2<br>Giraldo Abadin | .023     |                  |                 |                    |                   | 10,0         | ,      | 207 | Capi | tura de Sc<br>versión 9.2.0.<br>s | Dicituc<br>Bien<br>1 (módulo 9.<br>Servicios Cen | des<br>wenido<br>.2.0.1 ) |
|-----------|------------------------------------------------------------------------------------------------|------------------------------|-------|--------|-----------------------------------------|---------------------------------------------------------------------------|-----------------------|-------------------------|-------------------------|----------|------------------|-----------------|--------------------|-------------------|--------------|--------|-----|------|-----------------------------------|--------------------------------------------------|---------------------------|
| Solicitus | der Consultar - Informer Autoritarioner                                                        | Mi Darfil Avada              | Calir |        |                                         |                                                                           |                       |                         |                         |          |                  |                 |                    |                   |              |        |     |      |                                   |                                                  |                           |
| Joinciton | des consultas monnes Autorizaciones                                                            | HITCHI Ayuuu                 | 3011  |        |                                         |                                                                           |                       |                         |                         |          |                  |                 |                    |                   |              |        |     |      | Datas Asiaultura                  |                                                  |                           |
| Edición   | n de la Solicitud                                                                              | <                            | 4.01  | icultu |                                         |                                                                           |                       |                         |                         |          |                  |                 |                    |                   |              |        |     | ſ    | Datos Apicultura                  | 4 -                                              | ]                         |
| 1         | / 🚜 🛋 😝 🤱 🗸 😉                                                                                  |                              | ~     | icuitu | 10                                      |                                                                           |                       |                         |                         |          |                  |                 |                    |                   |              |        |     |      | · + 5                             | s 🔊                                              |                           |
| Inf. Co   | onsulta de la validación                                                                       | ~                            | ADT   | сшт    | IPA                                     |                                                                           |                       |                         |                         |          |                  |                 |                    |                   |              |        |     | _    |                                   |                                                  |                           |
|           |                                                                                                |                              |       | COLIN  |                                         |                                                                           |                       |                         |                         |          |                  |                 |                    |                   |              |        |     |      |                                   |                                                  |                           |
| Solid     | citud Única                                                                                    |                              |       | Ŧ      | Colmenar                                | Campaña CIF/NIF Cedente<br>Exp. Subrogación/Cesión<br>origen<br>subrogaci | Explotación           | Coordenada X<br>ETRS 89 | Coordenada Y<br>ETRS 89 | HUSO Utm | Núm.<br>Colmena: | Cód<br>s Provin | . Provincia<br>cia | Cód.<br>Municipio | Municipio    | Borrar |     |      |                                   |                                                  |                           |
| Núm       | nero Solicitud: 182915                                                                         |                              |       | =      | 000000000000000000000000000000000000000 |                                                                           | ES060630000721        | 323921                  | 4353486                 | 30       | 90               | 06              | Badajoz            | 035 📖 🤇           | Castilblanco |        | +   |      |                                   |                                                  |                           |
| Esta      | ido actual: Abierta                                                                            |                              |       |        |                                         |                                                                           | Línea                 |                         |                         |          |                  |                 | Núm, Colm          | enas Solicita A   | vuda         | Borrar |     |      |                                   |                                                  |                           |
|           |                                                                                                |                              |       |        | (9100241) Operación 10.1.3.             | Anicultura nara la conservación                                           | a de la biodiversidad | Convocatoria 20         | 119                     |          |                  |                 |                    |                   | 90           |        |     |      |                                   |                                                  |                           |
| Solicitu  | ud 🖸                                                                                           | v                            |       |        | 000000000000000000000000000000000000000 |                                                                           | E\$060630000721       | 377890                  | 4352781                 | 30       | 90               | 06              | Badaioz            | 035               | Castilhlanco |        |     |      |                                   |                                                  |                           |
|           | Documentación                                                                                  |                              |       | -      |                                         |                                                                           |                       | 522070                  | 1552762                 |          |                  |                 |                    |                   |              |        | -   |      |                                   |                                                  |                           |
| -         | Derechos                                                                                       |                              |       |        |                                         |                                                                           | Linea                 |                         |                         |          |                  |                 | Num. Coim          | ienas Solicita A  | yuda         | Borrar |     |      |                                   |                                                  |                           |
|           | 📄 Figuras de Calidad                                                                           |                              |       |        | (9100241) Operación 10.1.3.             | Apicultura para la conservación                                           | n de la biodiversidad | 1. Convocatoria 20      | 019                     |          |                  |                 |                    |                   | 90           |        |     |      |                                   |                                                  |                           |
| P         | Datos de Recintos                                                                              |                              |       | -      | 000000000000000000000000000000000000000 |                                                                           | ES060630000721        | 311683                  | 4338762                 | 30       | 90               | 06              | Badajoz            | 127 📼             | Talarrubias  |        | +   |      |                                   |                                                  |                           |
|           | El Línezo de Aveida / Reciptos                                                                 |                              |       |        |                                         |                                                                           | Línea                 |                         |                         |          |                  |                 | Núm. Colm          | enas Solicita A   | yuda         | Borrar |     |      |                                   |                                                  |                           |
|           | Detalle Variedades                                                                             |                              |       |        | (9100241) Operación 10.1.3.             | Apicultura para la conservación                                           | n de la biodiversidad | l. Convocatoria 20      | 019                     |          |                  |                 |                    |                   | 90           |        |     |      |                                   |                                                  |                           |
|           | Datos Adicionales de Recintos                                                                  |                              |       | -      | 000000000000000000000000000000000000000 |                                                                           | ES060630000721        | 324485                  | 4352651                 | 30       | 80               | 06              | Badajoz            | 035 📼 🛛           | Castilblanco |        | +   |      |                                   |                                                  |                           |
|           | 📄 Productos Hortícolas                                                                         |                              |       |        |                                         |                                                                           | Línea                 |                         |                         |          |                  |                 | Núm, Colm          | enas Solicita A   | vuda         | Borrar |     |      |                                   |                                                  |                           |
|           | 📄 Recintos - Explotaciones Ganaderas                                                           |                              |       |        | (9100241) Operación 10.1.3              | Anicultura nara la conservación                                           | de la biodiversidar   | Convocatoria 20         | 119                     |          |                  |                 |                    |                   | 80           |        |     |      |                                   |                                                  |                           |
|           | Documentos asociados por Recinto                                                               |                              |       |        | (STOPE IT) OPERATION TOTALS             | Aprentara para la conservación                                            |                       | . contocotoria 2.       |                         |          |                  |                 |                    |                   |              |        |     |      |                                   |                                                  |                           |
|           | Aprovechamientos                                                                               |                              |       |        |                                         |                                                                           |                       |                         |                         |          |                  |                 |                    |                   |              |        |     |      |                                   |                                                  |                           |
|           | Evolotaciones Ganaderas                                                                        |                              |       |        |                                         |                                                                           |                       |                         |                         |          |                  |                 |                    |                   |              |        |     |      |                                   |                                                  |                           |
|           | Socios                                                                                         |                              |       |        |                                         |                                                                           |                       |                         |                         |          |                  |                 |                    |                   |              |        |     |      |                                   |                                                  |                           |
|           | Declaración Responsable (Agricultor Active                                                     | ro)                          |       |        |                                         |                                                                           |                       |                         |                         |          |                  |                 |                    |                   |              |        |     |      |                                   |                                                  |                           |
| ÷.        | OPFH - EEPP                                                                                    |                              |       |        |                                         |                                                                           |                       |                         |                         |          |                  |                 |                    |                   |              |        |     |      |                                   |                                                  |                           |
|           | - OPFH                                                                                         |                              |       |        |                                         |                                                                           |                       |                         |                         |          |                  |                 |                    |                   |              |        |     |      |                                   |                                                  |                           |
| Ð         | Datos Específicos PDR                                                                          |                              |       |        |                                         |                                                                           |                       |                         |                         |          |                  |                 |                    |                   |              |        |     |      |                                   |                                                  |                           |
|           | Datos Adicionales PDR                                                                          |                              |       |        |                                         |                                                                           |                       |                         |                         |          |                  |                 |                    |                   |              |        |     |      |                                   |                                                  |                           |
|           | Apicultura                                                                                     |                              |       |        |                                         |                                                                           |                       |                         |                         |          |                  |                 |                    |                   |              |        |     |      |                                   |                                                  |                           |
|           | Datos Específicos Recintos                                                                     |                              |       |        |                                         |                                                                           |                       |                         |                         |          |                  |                 |                    |                   |              |        |     |      |                                   |                                                  |                           |
|           | Censo                                                                                          |                              |       |        |                                         |                                                                           |                       |                         |                         |          |                  |                 |                    |                   |              |        |     |      |                                   |                                                  |                           |
|           | Animales solicita ayuda                                                                        | -                            | -     |        |                                         |                                                                           |                       |                         |                         |          |                  |                 |                    |                   |              |        |     |      |                                   |                                                  |                           |
| Históri   | ico de estados                                                                                 | ^                            |       |        |                                         |                                                                           |                       |                         |                         |          |                  |                 |                    |                   |              |        |     |      |                                   |                                                  |                           |
|           |                                                                                                |                              |       |        |                                         |                                                                           |                       |                         |                         |          |                  |                 |                    |                   |              |        |     |      |                                   |                                                  |                           |

Una vez grabado, se selecciona el botón "ir a validaciones" situado en la parte superior izquierda de la pantalla. Seguidamente en la ventana de validaciones picar el botón derecho de la parte superior "Validar".

En la siguiente captura se observan los avisos, incidencias, o errores tras la validación.

IMPORTANTE: El error 1668 se visualizará en caso de no haber asociado los asentamientos a la línea de ayuda (anteriormente explicado) y no dejará terminar la solicitud (NO se ha solicitado ningún asentamiento para la Ayuda).

<u>En los expedientes que ya tenga Compromiso del Inicio 2019</u>: La incidencia 3697 se observará en caso de que algún asentamiento no le hayamos asociado la línea de ayuda, por tanto, se están solicitando menos colmenas de las comprometidas. Este último hecho se puede comprobar en la pantalla "Resumen de los compromisos PDR".

| Solicitudes Remesas y Lotes Registro Presencial Consultas - Infe | rmes Auto | rizaciones Importación - Exportac  | ción Catálogos Auxilia                      | res Administración Mi Perfil Ayuda Salir                                                                                                    |              |           |                       |
|------------------------------------------------------------------|-----------|------------------------------------|---------------------------------------------|----------------------------------------------------------------------------------------------------|--------------|-----------|-----------------------|
| Edición de la Solicitud                                          | < Vali    | dación de la solicitud             |                                             |                                                                                                    |              |           | 😐 🈕                   |
| Q 27 m → Q 2, v Q                                                | •         | Fecha de ejecuci<br>PROCESO DE VAL | ión de la validación o<br>LIDACIÓN CON ERRC | n-line: [18/03/2021 a las 12:0]<br>RES. NO PERMITE FINALIZAR LA SOLICITUD.                                                                                          |              |           |                       |
| Solicitud Única<br>Número Solicitud: 5032<br>Estado: Abieda      |           | Código                             | Tipo<br>Todos 🗸                             | Descriptión f                                                                                                    | Ejecutada    | Resultado | Con Efecto<br>en Pago |
| Estado, Abielta                                                  |           | 101                                | 4                                           | Falta documentación a presentar y no existe en el Gestor Documental con fecha en vigor.                                                                             | 0            | ×         | G                     |
| olicitud                                                         | *         | 301                                | <b>A</b>                                    | Comprobación de que las explotaciones declaradas existen en SITRAN.                                                                                                 | $\bigcirc$   | ×         |                       |
| 🖃 🗐 Solicitud Única                                              |           | 465                                | <b>A</b>                                    | Verifica que se han cumplimentado los datos sobre la responsabilidad jurídica y económica de la explotación.                                                        | $\bigcirc$   | ×         |                       |
| Datos Generales                                                  | ^         | 466                                | <b>A</b>                                    | Verifica que se han cumplimentado los datos sobre el jefe de la explotación.                                                                                        | $\mathbf{O}$ | ×         |                       |
| B- Solicitas PDR                                                 |           | 1668                               | A                                           | Verificación de la existencia de datos para cada línea de avuda PDR que marca que solicita.                                                                         | 0            | ×         | ()                    |
| Datos Adicionales                                                |           | 3697                               | A                                           | Verifica que el la colivitada DDD es inferior a la comprometido nor línea de avuda ce hava indicado un motivo de reducción de compromismo nara dicha línea de avuda | 0            | *         |                       |
| Recordatorios Reglamentación                                     |           | 3037                               |                                             | venica que si lo solicitado Fox es interior a lo compromedido por intes de ayoua, se naya muicado un motivo de reduction de compromisio para dicha intes de ayoua.  | •            | •         |                       |
| Documentación                                                    |           |                                    | Acces                                       | o directo a impreso seleccionado 🐧 Datos de la                                                                                                    | a validació  | in        |                       |
| Derechos de Pago Básico                                          |           | Impresos                           | Unidade                                     | s de Información Datos                                                                                                    |              |           |                       |
| Datos de Recintos                                                |           | Dator Generaler                    | Solicitud Única                             | ator Solicita Marca da colicita 🛛                                                                                                    |              |           |                       |
| - El Líneas de Avuda / Recintos                                  |           | Ducos Generales                    | Juicitud Onica. L                           |                                                                                                    |              |           |                       |
| Detalle Variedades                                               |           |                                    |                                             |                                                                                                    |              |           |                       |
| Datos Adicionales de Recintos                                    |           |                                    |                                             |                                                                                                    |              |           |                       |
| - 📄 Productos Hortícolas                                         |           |                                    |                                             |                                                                                                    |              |           |                       |
| Recintos - Explotaciones Ganaderas                               |           |                                    |                                             |                                                                                                    |              |           |                       |
| Documentos asociados por Recinto                                 |           |                                    |                                             |                                                                                                    |              |           |                       |
| Explotaciones Ganaderas                                          |           |                                    |                                             |                                                                                                    |              |           |                       |
| - 📄 Socios                                                       |           |                                    |                                             |                                                                                                    |              |           |                       |
| <ul> <li>Declaración Responsable (Agricultor Activo)</li> </ul>  |           |                                    |                                             |                                                                                                    |              |           |                       |
| DPFH - EEPP                                                      |           |                                    |                                             |                                                                                                    |              |           |                       |
| - OPFH                                                           |           |                                    |                                             |                                                                                                    |              |           |                       |
| Datos Específicos PDR                                            |           |                                    |                                             |                                                                                                    |              |           |                       |
| Datos Adicionales PDR                                            |           |                                    |                                             |                                                                                                    |              |           |                       |
| Apicultura                                                       |           |                                    |                                             |                                                                                                    |              |           |                       |
| Datos Específicos Recintos                                       |           |                                    |                                             |                                                                                                    |              |           |                       |
| 😑 📗 Datos Explotaciones Ganaderas PDR                            | ~         |                                    |                                             |                                                                                                    |              |           |                       |
| E Censo                                                          | Ŧ         |                                    |                                             |                                                                                                    |              |           |                       |
| istórico de estados                                              |           |                                    |                                             |                                                                                                    |              |           |                       |
| stoneo de estados                                                | ~         |                                    |                                             |                                                                                                    |              |           |                       |

#### En los expedientes que ya tenga Compromiso del Inicio 2019:

En la siguiente captura se puede observar que la pantalla "Resumen de compromisos PDR" nos muestra las colmenas comprometidas y marcándose en rojo las colmenas solicitadas en caso de ser menor.

Las colmenas solicitadas deberían de ser igual que las colmenas comprometidas para que no se genere la incidencia 3697 en la solicitud (triángulo amarillo).

En la pestaña "Compromisos PDR de Apicultura" podemos comprobar las colmenas y el importe comprometidos para la ayuda.

| Edición de la Solicitud <                                                                                                    | Compromises PDR de Apicultura                                                                                                    | 🐣 Exportar excel |
|----------------------------------------------------------------------------------------------------|----------------------------------------------------------------------------------------------------|------------------|
| Set 20 20 20 20 20 20 20 20 20 20 20 20 20                                                                                                    | Cod. Linea Linea Esplotación Colmenar Coordenada Y Hoto Utm Número De calmenar Importe<br>ETIX5 99 ETIX5 99 ETIX5 |                  |
| Solicitud Unica<br>Noimero Solicitud: 4910<br>Extado: Abierta                                                                                                    | 100104     (Datemađura). Operacija 13.1.3. Apicultura para la conservacja 124CC0154     0     0     0     450     5544,8       Todati 1     I     I     Pagji tros deske 1 x 1     I     Pagji * 5 Reg. par pagina     *                                                                                                    |                  |
| Solitative<br>Solitative<br>Productive Hosting & Recentors<br>Productive Hosting<br>Documents association gar Recentor<br>Documents association gar Recentor<br>Documents association gar Recentor<br>Documents association gar Recentor<br>Documents association gar Recentor<br>Documents association gar Recentor<br>Documents association gar Recentor<br>Documents association gar Recentor<br>Documents Recentors FOR<br>Comparison RPR Recentors<br>Documents PRR Recentors<br>Documents PRR Recentors<br>Documents PRR Recentors<br>Comparison RPR Recentors<br>Comparison RPR Recentors<br>Comparison RPR Recentors<br>Comparison RPR Recentors<br>Comparison RPR Recentors<br>Comparison RPR Recentors<br>Comparison RPR Recentors<br>Comparison RPR Recentors<br>Comparison RPR Recentors<br>Comparison RPR Recentors<br>Comparison RPR Recentors<br>Facultaria |                                                                                                    |                  |

Tras completar todos los campos y asegurarse de que son correctos, se procede a su terminación y registro telemático.

#### **DECLARACIÓN GRÁFICA:**

Se puede visualizar la declaración gráfica de los colmenares, pinchando "Declaración Grafica" en el botón en la parte superior derecha de la pestaña "Apicultura". Pinchando en "Colmenar con Declaración Gráfica" (en la cruz de la columna Graf.). Así nos podemos asegurar que los asentamientos que salen, son los que queremos presentar. En caso contrario, comprobar que los asentamientos están correctamente comunicados en el trámite "Declaración de Localización y Traslado de Colmenas" de ARADO (Visor Apícola Extremadura).

| Solicitudes Remesas y Lotes Registro Presencial Consultas - Inform | s Autorizaciones Importación - Exportación Catálogos Auxiliares Administración Mi Perfil Ayuda Salir                                                                                                    |
|--------------------------------------------------------------------|----------------------------------------------------------------------------------------------------|
| Edición de la Solicitud                                            | Captura Grifica 🖉 Descoplar 💙                                                                                                    |
| 5y ≌ ≫ = 0 ≠ - 8 - 0                                               | Apicultura + 🕫 💐 💁 👌 Ver 🧨 Editar Colmensers 🌱 🛛 V7.1                                                                                                    |
| Información 🗸                                                      | APICULTURA O                                                                                                    |
| Solicitud Única                                                    | Camenar Campaña CEP/NE Cedente Explotación Coordenada X Coordenada Y HUSO Utm Núm. Cód. Provincia Cód. Municipio E Cord. Subospació/(casión subospació)                                                                                                    |
| Número Solicitud: 4910                                             | +         ⊞         4         124CC0154         232095         4462787         30         90         10         Cáceres         127         Montehermoso                                                                                                    |
| Estado: Abierta                                                    | The III '00000000000031' 124CC0154 227135 4461084 30 90 10 Cáceres 127 Montehermoso 18                                                                                                    |
|                                                                    | Colmenter con Declaración Gráfica 124000154 228334 4409071 30 90 10 Cáceres 178 Talaván                                                                                                    |
| Solicitud 🕒                                                        | Commenti of recurrent formation     The second control of the second control of th |
| Solicitud Linica                                                   | +         ⊞         00000000000000033         124CC0154         202507         4371532         30         75         10         Cáceres         900         Cáceres                                                                                                    |
| Datos Generales                                                    | + ₪ 00000000000000000000000000000000000                                                                                                    |
| Solicitas PDR                                                      | + ₪ 00000000000000000000000000000000000                                                                                                    |
| PDR Extremadura                                                    | + 19 000000000000000000 6 124CC0154 191627 4353595 30 180 10 Cáceres 900 Cáceres                                                                                                    |
| - Datos Adicionales                                                |                                                                                                    |
| Recordatorios Reglamentación                                       |                                                                                                    |
| Documentación                                                      |                                                                                                    |
| Derechos de Pago Básico                                            |                                                                                                    |
| 😑 📔 Datos de Recintos                                              |                                                                                                    |
| Recintos                                                           |                                                                                                    |
| - 📄 Líneas de Ayuda / Recintos                                     |                                                                                                    |
| 📄 Detalle Variedades                                               |                                                                                                    |
| Datos Adicionales de Recintos                                      |                                                                                                    |
| Productos Hortícolas                                               |                                                                                                    |
| Recintos - Explotaciones Ganaderas                                 |                                                                                                    |
| Documentos asociados por Recinto                                   |                                                                                                    |
| Explotaciones Ganaderas                                            |                                                                                                    |
| 📰 Socios                                                           |                                                                                                    |
| Declaración Responsable (Agricultor Activo)                        |                                                                                                    |
| B OPFH - EEPP                                                      |                                                                                                    |
| OPFH OPFH                                                          |                                                                                                    |
| Datos Específicos PDR                                              |                                                                                                    |
| Solicitante/Explotacion                                            |                                                                                                    |
| E Datos Adicionales PDK                                            |                                                                                                    |
| Enclades de cerchicación                                           |                                                                                                    |
| Apicultura                                                         | No. No.                                                                                                    |
| Datos Explotacionas Canaderas DDP                                  |                                                                                                    |
| Datos exploraciones Ganaderas PDR                                  |                                                                                                    |
| Censo .                                                            |                                                                                                    |
|                                                                    |                                                                                                    |

# Novedades de Interés en los Solicitantes de "Apicultura para la biodiversidad. Convocatoria 2023":

IMPORTANTE: es obligatorio adjuntar en "Documentación" la "Acreditación de la formación o/y capacitación pertinente en cada caso según artículo 20 de las Bases Reguladoras" como se puede observar en el siguiente pantallazo:

| UNIÓN EUROPEA<br>Fonde Europee de<br>Desarroto Regonal          | Campaña 2023                                                                                                    | aptura de Solicitudes             |
|-----------------------------------------------------------------|----------------------------------------------------------------------------------------------------|-----------------------------------|
| Una manena de hacer Europa Poblidin y Tenterle                  |                                                                                                    | Versión 9.2.0.1 (módulo 9.2.0.1 ) |
| Campaña: Campaña 2023 (Cambiar)                                 | Antonio Luis Giraldo Abadin                                                                                                    | Servicios Centrales 🔨             |
| Solicitudes Consultas Informes Autorizaciones Mi Perfil Ayuda S | ir<br>ir                                                                                                    |                                   |
| Edición de la Colicitud                                         |                                                                                                    | - Documentación                   |
|                                                                 | Documentación que acompaña la solicitud                                                                                                    | 🔁 Vista 🙆 Guardar                 |
|                                                                 |                                                                                                    |                                   |
|                                                                 | n + 🕥 Contrato entre el agricultor y la empresa productora de semilla certificada                                                                                                    |                                   |
|                                                                 | 🗨 + 🕜 Certificado de la figura asociativa con indicación de los agricultores que comercializan como terceros (tomate)                                                                                                    |                                   |
|                                                                 | Contrato entre el agricultor y la figura asociativa (tomate)                                                                                                    |                                   |
| Solicitud Única                                                 | Contrato suscrito con la industria transformadora (uva pasa)     Contrato suscrito con la industria transformadora (uva pasa)                                                                                                    |                                   |
| Número Solicitud: 182982                                        | Certificado de la figura asociativa con indicación de los agricultores que comercializan como terceros (uva pasa)                                                                                                    |                                   |
| Estado actual: Abierta                                          | A + Contrato entre el agricultor y la figura asociativa (uva pasa)                                                                                                    |                                   |
| Solicitud 🕒 🗸 🗸                                                 | R         + ()         Declaración responsable del solicitante respecto al cumplimiento de la gestión y fertilización del suelo y/o gestión de plagas y malas hierbas conforme al REGLAMENTO (UE) 2018/948 DEL PARLAMENTO EUROPEO Y DEL CONSEIO de 30 de mayo de 2018 sobre producción ecciógicas y etiquetado de los productos ecciógicas gestión                                                                                                    |                                   |
| 🖃 🗐 Solicitud Única 🔺                                           | 🗨 + 🕥 Certificado Asociación de cráa de razas autóctonas en peligro de extinción                                                                                                    |                                   |
| Datos Generales                                                 | 実 🕂 🕜 🛛 Justificación exceso de rotación en Producción Integrada de Tabaco                                                                                                    |                                   |
| E Solicitas Desarrollo Rural                                    | x + ① Acuerdo entre el titular y el joven agricultor según el cual este último compartirá las responsabilidades gerenciales, los resultados económicos de la explotación, los riesgos inherentes a su gestión y las inversiones que se realicen, en una                                                                                                    |                                   |
| Extremadura                                                     | proporción minima del 50%                                                                                                    |                                   |
| Datos Adicionales     Recordatorios Realementación              | A      Documento misuante e cual e tutuar transmita a joven agricuito, al menos, un tecco de su propiesas en los elementos que consultayen su exploitación, uso y aproveciamiento en la que consultante en la que consultante en la que co               |                                   |
| Documentación                                                   | < + 3 Informe de la vido laboral                                                                                                    |                                   |
| Derechos                                                        | • + ③ Declaración del IRPF o certificado de la Agencia Tributaria de los ingresos agrarios del último ejercicio. Lo menciona Baleares anteriormente en Documentación que acredite la capacitación profesional                                                                                                    |                                   |
| 📄 Figuras de Calidad                                            | R + ① Plan empresarial                                                                                                    |                                   |
| E Datos de Recintos                                             | 🗨 + 🕐 Documentación acreditativa de haber iniciado el proceso de instalación                                                                                                    |                                   |
| Recintos                                                        | 🔨 🕆 🕕 🛛 Acreditación de la formación o/y capacitación pertinente en cada caso según artículo 20 de las Bases Reguladoras                                                                                                    |                                   |
| Lineas de Ayuda / Recintos     Detalla Variadadar               | 🔬 🖑 💷 Constituedos aprilido por técnico competente sobre cumplimiento de los requisitos de la Intervención Apicultura para la Biodiversidad y con el Real Decreto 209/2002 de 22 de febrero de 2002, sobre la Ordenación de las explotaciones apicolas                                                                                                    |                                   |
|                                                                 | Atta Documento                                                                                                    |                                   |
| - Productos Horticolas                                          | Copia de los prime dous no intercetors en import<br>de companya de los prime dous no intercetors en import<br>de companya de los prime de la companya de la companya de la company<br>de la companya de la companya de la companya de la companya de la companya de la companya de la companya de la companya de la companya de la companya de la companya de la companya de la companya de la companya de la companya de la comp |                                   |
| 📄 Recintos - Explotaciones Ganaderas                            | O Documentación que justingue el cumplimiento de los regulisitos de Joven Agricultor o Resolución del servicio completente     O Documentación que justingue el cumplimiento de los regulisitos de Joven Agricultor o Resolución del servicio completente     O Documentación que justingue el cumplimiento de los regulisitos de Joven Agricultor o Resolución del servicio completente     O Documentación que justingue el cumplimiento de los regulisitos de Joven Agricultor o Resolución del servicio completente     O Documentación que justingue el cumplimiento de los regulisitos de Joven Agricultor o Resolución del servicio completente     O Documentación que justingue el cumplimiento de los regulisitos de Joven Agricultor o Resolución del servicio completente     O Documentación que justingue el cumplimiento de los regulisitos de Joven Agricultor o Resolución del servicio completente     O Documentación que justingue el cumplimiento de los regulisitos de Joven Agricultor o Resolución del servicio del servicio del Servicio del Servici               |                                   |
| Documentos asociados por Recinto                                | Copia de la Resolución judicial firme que declare su disolución                                                                                                    |                                   |
|                                                                 | 🗨 🕂 💮 Fallecimiento: Certificado de defunción o denuncia de la desaparición, declaración de ausencia o declaración de fallecimiento                                                                                                    |                                   |
| Enless Aydua / Aprovechamienco     Explotaciones Ganaderas      | 🔍 + 🕐 Testamento y declaración de herederos que demuestre el derecho de uso de la explotación                                                                                                    |                                   |
| Socios                                                          | 🔦 + 🕥 Documentación de acuerdo de reparto entre los herederos que permita identificar el reparto de la explotación                                                                                                    |                                   |
| Declaración Responsable (Agricultor Activo)                     | 🗨 + 💮 Incapacidad: Certificado del centro gestor de la Seguridad Social sobre incapacidad de larga duración                                                                                                    |                                   |
| DPFH - EEPP                                                     | + (7) Escritura pública de la compraventa de tierras                                                                                                    |                                   |
| COPFH                                                           | Contrato de arrendamiento, aparcería o documento privado suscrito por el propietario que le otorgue la capacidad de uso y disfrute de su aprovechamiento, con referencia catastral, liquidado de impuesto y en vigor                                                                                                    |                                   |
| Datos Específicos PDR                                           | Escritura pública o documento privado liquidado de impuestos del arrendamiento de tierras                                                                                                    |                                   |
| Histórico de estados                                            |                                                                                                    |                                   |
|                                                                 |                                                                                                    |                                   |

| Unión EUROPEA<br>Fondo Europeo de<br>Barretio Regional<br>Una manara da hacar Europa | <     |                        |                                                 | Ca                                | ampaña                          | 2023                                  |                                                                       |                  | Captur                  | a de Sol              | icitudes<br>Bienvenido |
|--------------------------------------------------------------------------------------|-------|------------------------|-------------------------------------------------|-----------------------------------|---------------------------------|---------------------------------------|-----------------------------------------------------------------------|------------------|-------------------------|-----------------------|------------------------|
|                                                                                      |       |                        |                                                 |                                   | Antonio Luis Ciraldo Abad       |                                       | 1007070.                                                              |                  | 1. 1. 1. 1. 1. 1. 1. 1. | Version 9.2.0.1 (     | (modulo 9.2.0.1 )      |
| Solicituder Concultor Informer Autorizacioner Mi Parfil Anuda                        | Calir |                        |                                                 |                                   | Antonio Euis Giraido Abau       | "                                     |                                                                       |                  |                         | 361                   | vicios centrales •     |
| Solicitudes Consultas - Informes Autorizaciones Pri Permi Ayuda                      | Jam   |                        |                                                 |                                   |                                 |                                       |                                                                       |                  |                         |                       | 1                      |
| Edición de la Solicitud                                                              | Valio | lación de la solicitud |                                                 |                                   |                                 |                                       |                                                                       |                  |                         |                       | 9 🕰 🗙                  |
| 😒 🖉 ಈ ឝ 😂 🖉 ▾ 🐍 ▾ Ο                                                                  |       |                        |                                                 |                                   |                                 |                                       |                                                                       |                  |                         |                       |                        |
| Información 🗸                                                                        |       | PROCESO DE             | ución de la validación o<br>VALIDACIÓN CON ERRO | on-line:<br>ORES. NO PERMITE FINA | LIZAR LA SOLICITUD.             | 3/2023 alas 10:52:2                   |                                                                       |                  |                         |                       |                        |
| Solicitud Única                                                                      |       | Código                 | Tipo                                            |                                   |                                 | Descripción                           |                                                                       | Ejecutada        | Resultado               | Con Efecto<br>en Pago |                        |
| Número Solicitud: 182973<br>Estado actual: Abierta                                   |       |                        | Todos 💌                                         |                                   |                                 |                                       |                                                                       |                  | 🗙 Error 💌               |                       |                        |
|                                                                                      |       | 101                    | Δ                                               | Falta docymentación a pr          | esentar y no existe en el Gesto | r Documental con fecha en vigor.      |                                                                       | 0                | ×                       | 6                     |                        |
| Solicitud                                                                            |       | 206                    | 4                                               | Verifica que Falta docum          | entación a presentar y no e     | riste en el Gestor Documental con     | n fecha en vigor. PAC para ese recinto.                               |                  | ×                       | ()                    |                        |
| Líneas Ayuda / Aprovechamiento                                                       |       | 299                    | 4                                               | Verifica que la actividad a       | graria y el mantenimiento de la | cobertura del suelo es compatible o   | con el tipo de barbecho y cobertura del suelo declarados              | $\bigcirc$       | ×                       |                       |                        |
| Explotaciones Ganaderas                                                              |       | 1635                   | 4                                               | Verifica que la línea de ay       | uda PDR solicitada en cada rec  | into declarado se corresponda con e   | el uso asignado en SIGPAC para ese recinto.                           |                  | ×                       |                       |                        |
| Socios                                                                               |       | 3577                   | A                                               | Comprobación de que el r          | número de colmenas por las qu   | e solicita línea de avuda no supera l | las que existen en SITRAN para ese CIF/NIF.                           | 0                | ×                       |                       |                        |
| OPEH - EEPP                                                                          |       | 3579                   | A                                               | Verifica que el número de         | colmenas de cruce es mayor o    | iqual al establecido para la línea de | e avuda.                                                              | 0                | ×                       |                       |                        |
| OPFH OPFH                                                                            |       | 3721                   | Ā                                               | Verifica que se hava cumr         | vimentado el año de plantación  | en los recintos declarados de fruta   | les u olivar.                                                         | ō                | ×                       |                       |                        |
| Datos Específicos PDR                                                                |       |                        | ~                                               | Verifica que se hava cumo         | olimentado correctamente el si  | tema de cultivo en los recintos decl  | larados de hortícolas, flores, trufa, viveros, cultivos permanentes o | ~                |                         |                       |                        |
| Datos Adicionales PDR                                                                | -     | 3/22                   | -                                               | aromáticas.                       |                                 |                                       |                                                                       |                  | ^                       |                       |                        |
| Medidas ZLN                                                                          |       | 3759                   | <b>A</b>                                        | Comprobación de que el S          | Sistema de producción de oliva  | r esté cumplimentado correctamente    | e                                                                     |                  | ×                       |                       |                        |
| - Datos Específicos Recintos                                                         |       |                        | Acces                                           | so directo a impreso sele         | ccionado                        |                                       | * Date                                                                | os de la validac | ión                     |                       |                        |
| Datos Explotaciones Ganaderas PDR                                                    |       | Impresos               | Unidad                                          | es de Información                 | Datos                           |                                       |                                                                       |                  |                         |                       |                        |
|                                                                                      |       | Documentación          | Solicitud Única, I                              | Documentos que Acompaña           | Marca de documentación          |                                       |                                                                       |                  |                         |                       |                        |
| E Datos de Compromisos PDR                                                           |       |                        |                                                 |                                   |                                 |                                       |                                                                       |                  |                         |                       |                        |
| Compromiso PDR de Superficies                                                        |       |                        |                                                 |                                   |                                 |                                       |                                                                       |                  |                         |                       |                        |
| E Compromiso PDR de Animales                                                         |       |                        |                                                 |                                   |                                 |                                       |                                                                       |                  |                         |                       |                        |
| 📄 Compromiso PDR de Apicultura                                                       |       |                        |                                                 |                                   |                                 |                                       |                                                                       |                  |                         |                       |                        |
| - E Resumen de Compromisos PDR                                                       |       |                        |                                                 |                                   |                                 |                                       |                                                                       |                  |                         |                       |                        |
| Caracterización Pago Verde     Dates de Edificies e Instalaciones                    |       |                        |                                                 |                                   |                                 |                                       |                                                                       |                  |                         |                       |                        |
| Datos de conclos e instalaciones     Desumen de la solicitud                         |       |                        |                                                 |                                   |                                 |                                       |                                                                       |                  |                         |                       |                        |
| Información Complementaria                                                           |       |                        |                                                 |                                   |                                 |                                       |                                                                       |                  |                         |                       |                        |
| Impreso y Justificante Registro                                                      |       |                        |                                                 |                                   |                                 |                                       |                                                                       |                  |                         |                       |                        |
| Solicitudes Relacionadas                                                             |       |                        |                                                 |                                   |                                 |                                       |                                                                       |                  |                         |                       |                        |

Como se puede observar en el pantallazo anterior, si el solicitante NO adjunta la "Acreditación de la formación o/y capacitación pertinente en cada caso según artículo 20 de las Bases Reguladoras", se muestra un ERROR en la validación de la Solicitud, con el código 101 "Falta documentación a presentar y no existe en el Gestor Documental con fecha en vigor", y NO se puede terminar la Solicitud hasta que se subsane este error.

En el siguiente pantallazo se puede Observar que, si NO se **Solicita al menos 150 colmenas**, NO se puede terminar la solicitud por el error **3579 "Verifica que el número de colmenas de cruce es mayor o igual al establecido para la línea de ayuda":** 

| UNITADE EXTREMADURA<br>Ande Extransition<br>Dear and extransition<br>Dear and extransition<br>Dear |                            |                                                  | C                                       | ampaña 202                                      | 3                               |                                                               |                       | Captu                    | ra de Solicitudes<br>Bienvenide<br>Versión 9.2.0.1 (módulo 9.2.0.1 |
|----------------------------------------------------------------------------------------------------|----------------------------|--------------------------------------------------|-----------------------------------------|-------------------------------------------------|---------------------------------|---------------------------------------------------------------|-----------------------|--------------------------|--------------------------------------------------------------------|
| Campaña: Campaña 2023 (Cambiar)                                                                                                    |                            |                                                  |                                         | Antonio Luis Giraldo Abadin                     |                                 | 100000                                                        |                       |                          | Servicios Centrales -                                              |
| Solicitudes Consultas Informes Autorizaciones Mi Perfil Ayuda                                                                                                    | Salir                      |                                                  |                                         |                                                 |                                 |                                                               |                       |                          |                                                                    |
| Edición de la Solicitud                                                                                                    | Validación de la solicitud |                                                  |                                         |                                                 |                                 |                                                               |                       |                          | 🗉 🕹 🧐 🗙                                                            |
| V 2                                                                                                    | Fecha de ej     PROCESO D  | ecución de la validación<br>E VALIDACIÓN CON ERR | on-line:<br>ORES. NO PERMITE FIN        | 01/03/2023 a las                                | 10:40:4                         |                                                               |                       |                          |                                                                    |
| Collectual Union                                                                                                    | Código                     | Tipo                                             |                                         |                                                 | Descripción                     |                                                               | Ejecutada             | Resultado                | Con Efecto                                                         |
| Solicitud Unica<br>Número Solicitud: 182982                                                                                                    |                            |                                                  |                                         |                                                 |                                 |                                                               |                       | ••                       | en Pago                                                            |
| Estado actual: Abierta                                                                                                    |                            | Todos 💌                                          |                                         |                                                 |                                 |                                                               |                       | X Error                  |                                                                    |
|                                                                                                    | 10                         | L 🔺                                              | Falta documentación a p                 | presentar y no existe en el Gestor Documental   | con fecha en vigor.             |                                                               | 0                     | ×                        | 3                                                                  |
| Solicitud 🗸                                                                                                    | 20                         | 5 🔔                                              | Verifica que la línea de a              | ayuda solicitada que declara en cada recinto s  | a compatible con el uso asign   | nado en SIGPAC para ese recinto.                              | 0                     | ×                        | 0                                                                  |
| Eineas Ayuda / Aprovechamiento                                                                                                    | 29                         | • 🔔                                              | Verifica que la actividad               | agraria y el mantenimiento de la cobertura de   | suelo es compatible con el ti   | ipo de barbecho y cobertura del suelo declarados              | 0                     | ×                        |                                                                    |
| Socios                                                                                                    | 163                        | 5 👃                                              | 0                                       | ×                                               |                                 |                                                               |                       |                          |                                                                    |
| Declaración Responsable (Agricultor Activo)                                                                                                    | 357                        | 7 🛕                                              | Comprobación de que el                  | el número de colmenas por las que solicita líne | de ayuda no supera las que      | existen en SITRAN para ese CIF/NIF.                           | 0                     | ×                        |                                                                    |
| E OPFH - EEPP                                                                                                    | 357                        |                                                  | Verifica que el número o                | de colmenas de cruce es mayor o igual al esta   | lecido para la línea de ayuda.  | · 🔓                                                           | $\bigcirc$            | ×                        |                                                                    |
| Datas Esperificas PDR                                                                                                    | 372                        | L 🔺                                              | Verifica que se haya cur                | mplimentado el año de plantación en los recint  | os declarados de frutales u oli | ivar. Verifica que el número de colmenas d                    | e cruce es mayor o ig | gual al establecido pari | la línea de ayuda.                                                 |
| Datos Adicionales PDR                                                                                                    | 372                        | 2 🔺                                              | Verifica que se haya cun<br>aromáticas. | mplimentado correctamente el sistema de culti   | vo en los recintos declarados o | de hortícolas, flores, trufa, viveros, cultivos permanentes o | $\bigcirc$            | ×                        |                                                                    |
| Apicultura                                                                                                    | 375                        | ə 🛕                                              | Comprobación de que e                   | l Sistema de producción de olivar esté cumplir  | entado correctamente            |                                                               | ٥                     | ×                        |                                                                    |
| Datos Específicos Recintos                                                                                                    |                            | Acce                                             | so directo a impreso se                 | leccionado                                      |                                 | * r                                                           | atos de la validació  | n                        |                                                                    |
| Datos Explotaciones Ganaderas PDR                                                                                                    | Impresos                   | Unidad                                           | les de Información                      | Datos                                           |                                 |                                                               |                       |                          |                                                                    |
| - Censo<br>- Animales solicita avuda                                                                                                    | Apicultura                 | Datos Apicultura                                 | 3                                       | Numero de Colmenas Solicitadas                  | ۹.                              |                                                               |                       |                          |                                                                    |
| Datos de Compromisos PDR                                                                                                    |                            |                                                  |                                         |                                                 |                                 |                                                               |                       |                          |                                                                    |
| Compromiso PDR de Superficies                                                                                                    |                            |                                                  |                                         |                                                 |                                 |                                                               |                       |                          |                                                                    |
| Compromiso PDR de Apicultura     Resumen de Compromisos PDR                                                                                                    |                            |                                                  |                                         |                                                 |                                 |                                                               |                       |                          |                                                                    |
| Caracterización Pago verde                                                                                                    |                            |                                                  |                                         |                                                 |                                 |                                                               |                       |                          |                                                                    |
| Datos de Edificios e Instalaciones                                                                                                    |                            |                                                  |                                         |                                                 |                                 |                                                               |                       |                          |                                                                    |
| Resumen de la solicitud                                                                                                    |                            |                                                  |                                         |                                                 |                                 |                                                               |                       |                          |                                                                    |
| Impreso y Justificante Registro                                                                                                    |                            |                                                  |                                         |                                                 |                                 |                                                               |                       |                          |                                                                    |
| Solicitudes Relacionadas                                                                                                    |                            |                                                  |                                         |                                                 |                                 |                                                               |                       |                          |                                                                    |
| Histórico do estados                                                                                                    |                            |                                                  |                                         |                                                 |                                 |                                                               |                       |                          |                                                                    |

En el siguiente pantallazo se muestra como asociar la nueva línea de ayuda "Apicultura para la Biodiversidad. Convocatoria 2023" a los asentamientos declarados en el trámite "Declaración de Localización y Traslado de Colmenas" de ARADO (Visor Apícola Extremadura) comunicados el día anterior a la fecha en la que estamos presentando la solicitud (Se Actualiza cada 24h automáticamente).

IMPORTANTE: Si se observa algún error hay que actualizar el trámite "Declaración de Localización y Traslado de Colmenas" de ARADO (Visor Apícola Extremadura) antes de presentar la Solicitud Única 2023.

| Una mar     | UNIÓN EUROPEA<br>Pendo Europeo de<br>Desarrollo Regio de<br>nerra de Inacer Europeo<br>Annaña: Campaña 2023 (Cambin) | 1         |                                         |                                                                           | Ca             |                         | nña 2                   | .023     |                 |                   |                    |                   | 000            | · 0 .<br> | 0,<br>7<br>7 | Сар | otura de<br>Versión 9 | Solicit<br>E<br>2.0.1 (módul<br>Servicios ( | udes<br>Bienvenido<br>lo 9.2.0.1 )<br>Centrales |
|-------------|----------------------------------------------------------------------------------------------------|-----------|-----------------------------------------|---------------------------------------------------------------------------|----------------|-------------------------|-------------------------|----------|-----------------|-------------------|--------------------|-------------------|----------------|-----------|--------------|-----|-----------------------|---------------------------------------------|-------------------------------------------------|
| Solicitudes | Consultas - Informes Autorizaciones Mi Perfil Avu                                                                    | ıda Salir |                                         |                                                                           |                |                         |                         |          |                 |                   |                    |                   |                |           |              |     |                       |                                             |                                                 |
| Sonetades   | consultas anomes reconsidences initiation age                                                                        |           |                                         |                                                                           |                |                         |                         |          |                 |                   |                    |                   |                |           |              |     | - Datos Anicultur     |                                             |                                                 |
| Edición d   | e la Solicitud                                                                                                    | < Apicul  | ltura                                   |                                                                           |                |                         |                         |          |                 |                   |                    |                   |                |           |              |     | 7 -                   |                                             | 0                                               |
| 😨 🐔         | ** 🛋 🙆 🖋 🕶 🤱 🕶 🔕                                                                                                    |           |                                         |                                                                           |                |                         |                         |          |                 |                   |                    |                   |                |           |              |     |                       | . 2 0                                       |                                                 |
| Informac    | ión                                                                                                    | ✓ APICU   | LTURA                                   |                                                                           |                |                         |                         |          |                 |                   |                    |                   |                |           |              |     |                       |                                             | •                                               |
| Solicitu    | ıd Única                                                                                                    |           | Colmenar                                | Campaña CIF/NIF Cedente<br>Exp. Subrogación/Cesión<br>Origen<br>subrogaci | Explotación    | Coordenada X<br>ETRS 89 | Coordenada Y<br>ETRS 89 | HUSO Utm | Núm.<br>Colmena | Cód.<br>Is Provin | . Provincia<br>cia | Cód.<br>Municipio | Municipio      | Borrar    |              |     |                       |                                             |                                                 |
| Númer       | o Solicitud: 182982                                                                                                  | 9         | E 000000000000000000000                 |                                                                           | ES101240000154 | 232095                  | 4462787                 | 30       | 9               | 0 10              | Cáceres            | 124 📖             | Mohedas de Gra |           | +            |     |                       |                                             |                                                 |
| Estado      | actual: Abierta                                                                                                    | 9         | 00000000000000000044                    |                                                                           | ES101240000154 | 202507                  | 4371532                 | 30       |                 | L 10              | Cáceres            | 037 📼             | Cáceres        |           | +            |     |                       |                                             |                                                 |
|             |                                                                                                    | 9         | 000000000000000000000000000000000000000 |                                                                           | ES101240000154 | 227135                  | 4461084                 | 30       | 9               | 0 10              | Cáceres            | 124 📼             | Mohedas de Gra |           | +            |     |                       |                                             |                                                 |
| Solicitud   | G                                                                                                    | v 8       | 0000000000000000046                     |                                                                           | ES101240000154 | 232581                  | 4470369                 | 30       | 9               | 0 10              | Cáceres            | 041 📼             | Caminomorisco  |           | +            |     |                       |                                             |                                                 |
| 1 -         | Líneas Ayuda / Aprovechamiento                                                                                       | A 8       | 0000000000000000048                     |                                                                           | ES101240000154 | 216826                  | 4341441                 | 30       |                 | 5 10 I            | Cáceres            | 010 📼             | Alcuéscar      |           | +            |     |                       |                                             |                                                 |
| - 🗎         | Explotaciones Ganaderas                                                                                              | 3         | 000000000000000000000000000000000000000 |                                                                           | ES101240000154 | 228834                  | 4409071                 | 30       | 9               | 0 10              | Cáceres            | 175 🖂             | Serradilla     |           | +            |     |                       |                                             |                                                 |
|             | Socios                                                                                                    | 8         | 000000000000000000054                   |                                                                           | ES101240000154 | 230783                  | 4410047                 | 30       | 1               | 5 10              | Cáceres            | 175 📼             | Serradilla     |           | +            |     |                       |                                             |                                                 |
| - 1         | Declaración Responsable (Agricultor Activo)                                                                          | 8         | 000000000000000055                      |                                                                           | ES101240000154 | 230194                  | 4411823                 | 30       | 7               | 9 10              | Cáceres            | 175 📼             | Serradilla     |           | +            |     |                       |                                             |                                                 |
| e 🗎         | OPFH - EEPP                                                                                                    |           | E 0000000000000000056                   |                                                                           | ES101240000154 | 204282                  | 4343750                 | 30       |                 | 10                | Cáceres            | 037 📼             | Cáceres        |           | +            |     |                       |                                             |                                                 |
|             | Debe See See See                                                                                                    | . 6       | 0000000000000000057                     |                                                                           | ES101240000154 | 206171                  | 4345635                 | 30       |                 | L 10              | Cáceres            | 037 📼             | Cáceres        |           | · •          |     |                       |                                             |                                                 |
| 말렬          | Datos Específicos PDR                                                                                                |           |                                         |                                                                           | Línea          |                         |                         |          |                 |                   | Núm. Colm          | enas Solicita     | Avuda          | Borrar    |              |     |                       |                                             |                                                 |
| -           |                                                                                                    |           |                                         |                                                                           |                |                         |                         |          |                 |                   |                    |                   |                |           |              |     |                       |                                             |                                                 |
|             | Medidas ZI N                                                                                                    |           | (9100278) Anicultura para               | la biodiverridad. Convocatoria 20                                         | 123            | N                       |                         |          |                 |                   |                    |                   | -              |           |              |     |                       |                                             |                                                 |
|             | Datos Específicos Recintos                                                                                           |           | (5106270) Apicalitata para              | to biodiversidade. Convocatoria 20                                        | 525            | 3                       |                         |          |                 |                   |                    |                   |                |           |              |     |                       |                                             |                                                 |
|             | Datos Explotaciones Ganaderas PDR                                                                                    |           |                                         |                                                                           |                |                         |                         |          |                 |                   |                    |                   |                |           |              |     |                       |                                             |                                                 |
|             | Censo Censo                                                                                                    |           |                                         |                                                                           |                |                         |                         |          |                 |                   |                    |                   |                |           |              |     |                       |                                             |                                                 |
|             | Animales solicita ayuda                                                                                              |           |                                         |                                                                           |                |                         |                         |          |                 |                   |                    |                   |                |           |              |     |                       |                                             |                                                 |
| ė-          | Datos de Compromisos PDR                                                                                             |           |                                         |                                                                           |                |                         |                         |          |                 |                   |                    |                   |                |           |              |     |                       |                                             |                                                 |
|             | Compromiso PDR de Superficies                                                                                        |           |                                         |                                                                           |                |                         |                         |          |                 |                   |                    |                   |                |           |              |     |                       |                                             |                                                 |
|             | Compromiso PDR de Animales                                                                                           |           |                                         |                                                                           |                |                         |                         |          |                 |                   |                    |                   |                |           |              |     |                       |                                             |                                                 |
|             | Compromiso PDR de Apicultura                                                                                         |           |                                         |                                                                           |                |                         |                         |          |                 |                   |                    |                   |                |           |              |     |                       |                                             |                                                 |
|             | Resumen de Compromisos PDR                                                                                           |           |                                         |                                                                           |                |                         |                         |          |                 |                   |                    |                   |                |           |              |     |                       |                                             |                                                 |
|             | Caracterización Pago Verde                                                                                           |           |                                         |                                                                           |                |                         |                         |          |                 |                   |                    |                   |                |           |              |     |                       |                                             |                                                 |
|             | Resumen de la solicitud                                                                                              |           |                                         |                                                                           |                |                         |                         |          |                 |                   |                    |                   |                |           |              |     |                       |                                             |                                                 |
|             | Información Complementaria                                                                                           |           |                                         |                                                                           |                |                         |                         |          |                 |                   |                    |                   |                |           |              |     |                       |                                             |                                                 |
| 1 25        | Impreso y Justificante Registro                                                                                      |           |                                         |                                                                           |                |                         |                         |          |                 |                   |                    |                   |                |           |              |     |                       |                                             |                                                 |
| L .         | Solicitudes Relacionadas                                                                                             | w         |                                         |                                                                           |                |                         |                         |          |                 |                   |                    |                   |                |           |              |     |                       |                                             |                                                 |

En "**Resumen de Compromisos PDR**", podemos observar las **colmenas solicitadas (Poner atención en este dato y verificar que es el número correcto de colmenas que el Solicitante quiere Solicitar)**, y como es lógico la columna "Número de Colmenas Comprometidas" se muestra a cero:

| UNIÓN EUROPEA<br>Fondo Europeo do<br>Desarrolo frégorial      |                            | Campaña 2023                                                                              |                       | 2.6.0             | C                       | Captura de So               | licitudes |  |  |  |  |  |  |  |
|---------------------------------------------------------------|----------------------------|-------------------------------------------------------------------------------------------|-----------------------|-------------------|-------------------------|-----------------------------|-----------|--|--|--|--|--|--|--|
| Una manana de hacer Europa<br>Pableden y Tenterio             |                            |                                                                                           |                       |                   | Versión 9.2.0.1         | (módulo 9.2.0.1 )           |           |  |  |  |  |  |  |  |
| Campaña: Campaña 2023 (Cambar)                                |                            | Antonio Luis Giraldo Abadin                                                               | Servicia              |                   |                         |                             |           |  |  |  |  |  |  |  |
| Solicitudes Consultas Informes Autorizaciones Mi Perfil Ayuda | Salir                      |                                                                                           |                       |                   |                         |                             |           |  |  |  |  |  |  |  |
| Edición de la Solicitud 🕻                                     | Resumen de Compromisos     | tesumen de Compromisos PDR + Nacco                                                        |                       |                   |                         |                             |           |  |  |  |  |  |  |  |
| {y ≥ m = 0 P + <b>3</b> + 0                                   | Resumen Compromiso PDR     | de Superficie                                                                             |                       |                   |                         |                             |           |  |  |  |  |  |  |  |
| Información 🗸                                                 | Cod. Línea                 | Línea                                                                                     | Sup. Comprometida     | Sup. Solicitada S | Sup. autor. Subrogación |                             |           |  |  |  |  |  |  |  |
| k l                                                           | 9100284                    | (Extremadura) Zonas de montaña (zona 1). Convocatoria 2023                                | 0                     | 7,07              | 0                       |                             |           |  |  |  |  |  |  |  |
|                                                               | 9100285                    | (Extremadura) Zonas con limitaciones naturales significativas (zona 2). Convocatoria 2023 | 0                     | 13,77             | 0                       |                             |           |  |  |  |  |  |  |  |
| Solicitud Unica<br>Número Solicitud: 182982                   |                            |                                                                                           |                       |                   |                         |                             |           |  |  |  |  |  |  |  |
| Estado actual: Abierta                                        | Resumen Compromiso PDR     | de Animales                                                                               |                       |                   |                         |                             |           |  |  |  |  |  |  |  |
|                                                               | Cod. Línea                 | Línea                                                                                     | Especie Raza Num. UGM | Comprometidas Nu  | um. UGM Solicitadas U   | UGM autor. Subrogación      |           |  |  |  |  |  |  |  |
| Solicitud 🕒 🗸 🗸                                               |                            |                                                                                           |                       |                   |                         |                             |           |  |  |  |  |  |  |  |
| Explotaciones Ganaderas                                       | Resumen Compromiso PDR     | de Apicultura                                                                             |                       |                   |                         |                             |           |  |  |  |  |  |  |  |
| Socios                                                        | Cod. Línea                 | línea                                                                                     | Númer                 | ro De Colmenas    | Número De Colmenas      | Colmenas autor. Subrogación |           |  |  |  |  |  |  |  |
| OPFH - EEPP                                                   |                            |                                                                                           | Con                   | nprometidas       | Solicitadas             |                             |           |  |  |  |  |  |  |  |
| DPFH OPFH                                                     | 9100278                    | (Extremadura). Apicultura para la biodiversidad. Convocatoria 2023                        |                       | 0                 | 450                     | 0                           |           |  |  |  |  |  |  |  |
| Datos Específicos PDR     Datos Adicionales PDR               | Total: 1                   | Registros desde 1 a 1 D DI Pag.1 🔻 5 Reg. por pagina 🔻                                    |                       |                   | 450                     |                             |           |  |  |  |  |  |  |  |
| Apicultura                                                    |                            |                                                                                           |                       |                   |                         |                             |           |  |  |  |  |  |  |  |
| - B Medidas ZLN                                               | Motivo de reducción de com | promisos PDR                                                                              |                       |                   |                         |                             |           |  |  |  |  |  |  |  |
| Datos Explotaciones Ganaderas PDR                             | Cod. Línea                 | Línea                                                                                     | Motivo de Reducción   |                   | Observación             | Borrar                      |           |  |  |  |  |  |  |  |
| - E Censo                                                     |                            |                                                                                           | ×                     |                   |                         |                             |           |  |  |  |  |  |  |  |
| Annuales solucita ayuda     Datos de Compromisos PDR          | Telefo 14 4 No. 14         |                                                                                           |                       |                   |                         |                             |           |  |  |  |  |  |  |  |
| Compromiso PDR de Superficies                                 | Tocal: 0 10 1 10 Se        | encontraron registros D DU Pag.1 V Reg. por pagina V                                      |                       |                   |                         |                             |           |  |  |  |  |  |  |  |
| Compromiso PDR de Animales                                    |                            |                                                                                           |                       |                   |                         |                             |           |  |  |  |  |  |  |  |
| Resumen de Compromisos PDR                                    |                            |                                                                                           |                       |                   |                         |                             |           |  |  |  |  |  |  |  |
| Caracterización Pago verde                                    |                            |                                                                                           |                       |                   |                         |                             |           |  |  |  |  |  |  |  |
| Resumen de la solicitud                                       |                            |                                                                                           |                       |                   |                         |                             |           |  |  |  |  |  |  |  |
| E Información Complementaria                                  |                            |                                                                                           |                       |                   |                         |                             |           |  |  |  |  |  |  |  |
| Impreso y Justificante Registro                               |                            |                                                                                           |                       |                   |                         |                             |           |  |  |  |  |  |  |  |
| Solicitudes Relacionadas                                      |                            |                                                                                           |                       |                   |                         |                             |           |  |  |  |  |  |  |  |
|                                                               |                            |                                                                                           |                       |                   |                         |                             |           |  |  |  |  |  |  |  |

En **"Resumen de la Solicitud"**, podemos observar el apartado **"Resumen Apicultura"** para comprobar antes de registrar la Solicitud, que **"el número de asentamientos y el número de colmenas solicitadas"** a los que se le ha asociado la ayuda y por tanto se han solicitado, **corresponde con lo que el Solicitante quiere Solicitar:** 

| UNTA DE EXTREMADURA<br>Fundo Europe de<br>Lina memera de hacer Europe                    | K      | 2            |                                     | Campa                                               | iña 2023       |                                      | 01,101,01<br>01, 10,01<br>01, 1, 10 |                           | Captura de S                | Olicitudes<br>Bienvenido<br>D.1 (módulo 9.2.0.1 ) |
|------------------------------------------------------------------------------------------|--------|--------------|-------------------------------------|-----------------------------------------------------|----------------|--------------------------------------|-------------------------------------|---------------------------|-----------------------------|---------------------------------------------------|
| Campaña: Campaña 2023 (Cambiar)                                                          |        |              |                                     | Antonio Luis                                        | Giraldo Abadin |                                      |                                     |                           |                             | Servicios Centrales                               |
| Solicitudes Consultas - Informes Autorizaciones Mi Perfil Ayuda                          | Salir  |              |                                     |                                                     |                |                                      |                                     |                           |                             |                                                   |
| Edición de la Solicitud                                                                  | Resume | en de la sol | citud                               |                                                     |                |                                      |                                     |                           |                             |                                                   |
| 😓 🐔 ಈ 🚔 😫 🖌 ዿ ▾ 🙆                                                                        |        |              |                                     |                                                     |                |                                      |                                     |                           |                             |                                                   |
| Información 🗸                                                                            |        |              |                                     | Código Producto                                     |                | Superficie Admisible(Ha)             | Sup. Neta                           | Sup. Ayuda PDR            | Superficie Interés Ecológic | o (SIE)                                           |
|                                                                                          |        | BARBECHO     | TRADICIONAL                         |                                                     |                | 0,11                                 | 0                                   | )                         | 0,11                        | 0                                                 |
|                                                                                          |        | OLIVO        |                                     |                                                     |                | 20,73                                |                                     | )                         | 20,73                       | 0                                                 |
| Collisional Union                                                                        |        | Total        |                                     |                                                     |                | 20,84                                | 0,00                                | 1 2                       | 0,84                        | 0,00                                              |
| Número Solicitud: 182973<br>Estado actual: Abierta                                       | RESUME | N GANADE     | RAS                                 |                                                     |                |                                      |                                     |                           |                             |                                                   |
| Solicitud 🕒 🗸 🗸                                                                          | Agru   | par por:     | Explotación                         | ~                                                   |                |                                      |                                     |                           |                             |                                                   |
| Líneas Ayuda / Aprovechamiento                                                           |        | Explota      | ción                                | Especie                                             |                |                                      | Categoría                           |                           | Nú                          | mero                                              |
| Explotaciones Ganaderas                                                                  |        | Total Anii   | nales: 0                            |                                                     |                |                                      |                                     |                           |                             |                                                   |
| Declaración Responsable (Agricultor Activo)     OPFH - EEPP     OPFH - EEPP              | Línea  | s de Ayuda   | Ganaderas Solicitadas               |                                                     | Líneas de      | e Avuda                              |                                     |                           |                             |                                                   |
| Datos Específicos PDR                                                                    |        | (Extremadu   | ra). Apicultura para la biodiversio | ad. Convocatoria 2023                               |                | ,                                    |                                     |                           |                             |                                                   |
| Datos Adicionales PDR                                                                    |        |              |                                     |                                                     |                |                                      |                                     |                           |                             |                                                   |
| Apicultura<br>Medidas ZLN                                                                | RESUME | N DE DERE    | сно5                                |                                                     |                |                                      |                                     |                           |                             |                                                   |
| Datos Explotaciones Ganaderas PDR                                                        |        |              |                                     | Región                                              |                |                                      | Derechos solicitados                | Sup. Dec.                 | Derechos Asignados          |                                                   |
| Animales solicita avuda                                                                  |        | 2            |                                     |                                                     |                |                                      | 0,00                                | 0,00                      |                             | 0,00                                              |
| Datos de Compromisos PDR                                                                 |        | 12           |                                     |                                                     |                |                                      | 18,97                               | 0,00                      |                             | 18,97                                             |
| Compromiso PDR de Superficies                                                            | l      |              |                                     |                                                     |                | Total                                | 18,97                               | 0,00                      |                             | 18,97                                             |
| Compromiso PDR de Animales<br>Compromiso PDR de Apicultura<br>Resumen de Compromisos PDR | RESUME | N APICULT    | URA                                 |                                                     |                |                                      |                                     |                           |                             |                                                   |
| Caracterización Pago verde     Datos de Edificios e Instalaciones                        |        |              |                                     |                                                     | Comunidad      | Autónoma                             |                                     |                           |                             |                                                   |
| Besumen de la solicitud                                                                  |        |              | Extremadura                         |                                                     |                |                                      |                                     |                           |                             |                                                   |
| Información Complementaria                                                               |        |              | Comunidad Autónoma                  |                                                     | Línea de Avuda | Nº de Colo                           | nenares Declarados Nº de Colme      | nas Declaradas Nº de Colo | ienas Solicitadas           |                                                   |
| Impreso y Justificante Registro                                                          |        |              | Evtremadura                         | Anicultura para la biodiversidad. Convocatoria 2023 |                | 8                                    |                                     | 450                       | 450                         |                                                   |
| Solicitudes Relacionadas                                                                 |        | L            | Excentione                          | Aprentaria para la organetistada. Contocatoria 2025 |                | U U                                  |                                     | .50                       | .50                         |                                                   |
| Histórico de estados                                                                     |        |              |                                     |                                                     | Apicultur      | ra para la biodiversidad. Convocator | ia 2023                             |                           |                             |                                                   |

Consejería de Medio Ambiente y Rural, Políticas Agrarias y Territorio Dirección General de Política Agraria Comunitaria Avda Luis Ramallo, sh 06800 Mérida Teléfono: 924 00 20 00 Fax: 924 00 22 93

### <u>Acreditación en APICULTURA PARA LA BIODIVERSIDAD</u> <u>de la formación-capacitación según artículo 20 de las Bases</u> <u>Reguladoras</u>

Titular Solicitante de la Ayuda: DNI/CIF:

#### La persona titular solicitante debe contar con la formación o/y capacitación pertinente.

La persona Titular Solicitante, cuenta con **formación adecuada**. Se **adjunta** alguna de las siguientes **titulaciones**: Licenciado/a Veterinaria, Biología, Ingeniería Agrónoma, Ingeniería Técnica Agrícola, Ingeniería de Montes, Ingeniería Técnica Forestal o Grados Universitarios equivalentes y, en otro caso, del Certificado de Profesionalidad de Nivel II en Apicultura, emitido por el servicio público competente. Para el caso de explotaciones de titularidad compartida uno de sus miembros, al menos, deberá tener dicha formación.

En caso de que NO sea posible la obtención del Certificado de Profesionalidad de Nivel II en Apicultura, por causas ajenas al solicitante, éste presenta y adjunta la solicitud de inscripción en referido módulo profesional de apicultura, y se compromete a presentar tal titulación antes de finalizar el período de compromiso. Hasta ese momento deberá contar con asesoramiento por técnico con la formación específica referida con anterioridad, por lo que se adjunta dicho asesoramiento técnico.

Soy consciente que, la no obtención del Certificado de Profesionalidad en el plazo establecido podrá suponer el reintegro de las cantidades efectuadas de la ayuda percibida, salvo causas excepcionales o de fuerza mayor debidamente acreditadas.

La persona Titular Solicitante, cuentan, igualmente, con formación adecuada, por ser jóvenes agricultores que se hayan incorporado a la actividad agraria en las convocatorias 2019 y 2021 en base al Decreto 7/2019, de 5 de febrero, por el que se establecen las bases reguladoras y normas de aplicación del régimen de ayudas a la creación de empresas para jóvenes agricultores y agricultoras en la Comunidad Autónoma de Extremadura, y declara que cuenta con el curso de incorporación a la empresa agraria, homologado por la Comunidad Autónoma de Extremadura, y presenta la resolución de certificación final de dicha ayuda.

En este caso, los jóvenes agricultoras y agricultores que se hayan incorporado a la actividad agraria en las convocatorias 2019 y 2021 en base al Decreto 7/2019, de 5 de febrero, deberán contar con la resolución de certificación final con anterioridad a la resolución de la convocatoria de ayuda.

- adjunto resolución de certificación final
- NO adjunto resolución de certificación final, pero me comprometo a facilitarla con anterioridad a la resolución de la convocatoria de ayuda

La persona Titular Solicitante, cuentan, igualmente, con formación adecuada, por haber sido beneficiaria de las ayudas agroambientales de apicultura y/o apicultura ecológica en el periodo operativo anterior (PDR 2014-2022) en la Comunidad Autónoma de Extremadura.

Fdo.:

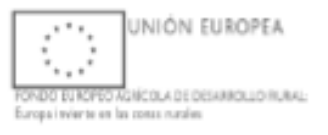